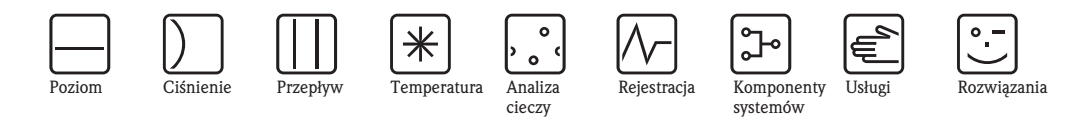

# Instrukcja obsługi iTEMP<sup>®</sup> PA TMT184

Główkowy przetwornik temperatury

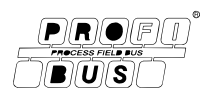

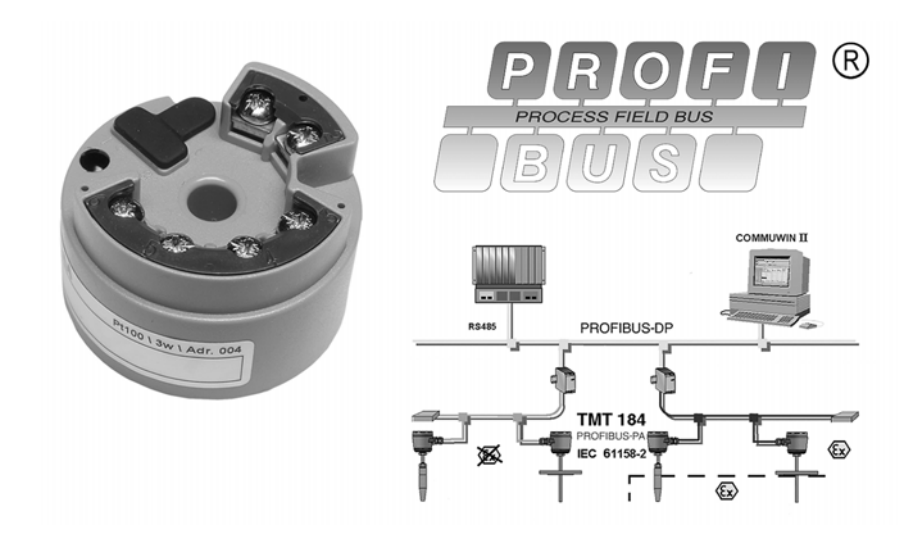

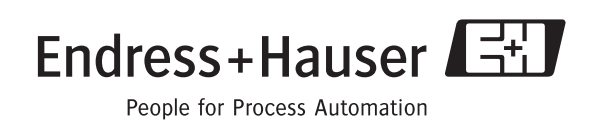

## Główkowy przetwornik temperatury iTEMP<sup>®</sup> PA TMT184

### Instrukcja obsługi

(Prosimy o zapoznanie się z niniejszą Instrukcją obsługi przed przystapieniem do instalacji przetwornika) Numer przetwornika: 3 ... 42

## Przegląd podstawowych czynności uruchomieniowych

Przedstawione poniże zestawienie przeglądowe pozwoli szybko i bez trudu uruchomić Państwa przyrząd:

| Wskazówki dotyczące bezpieczeństwa                                                                                                    | $\rightarrow$ Rozdz. 1 |
|----------------------------------------------------------------------------------------------------|------------------------|
|                                                                                                    |                        |
| Montaż                                                                                                    | $\rightarrow$ Rozdz. 3 |
|                                                                                                    |                        |
| Podłączenie elektryczne                                                                                                    | $\rightarrow$ Rozdz. 4 |
|                                                                                                    |                        |
| <b>Obsługa</b><br>W rozdziale tym zawarty jest pełny opis wszystkich funkcji oraz szczegółowy przegląd<br>matrycy funkcji.                                                                                                    | → Rozdz. 5             |
|                                                                                                    |                        |
| <b>Uruchomienie</b><br>W rozdziale tym przedstawiona jest procedura szybkiego uruchomienia oraz sposób<br>adresowania przetwornika                                                                                                    | → Rozdz. 6             |
|                                                                                                    |                        |
| Wykrywanie usterek / wskazówki diagnostyczne<br>Jeśli po uruchomieniu lub podczas użytkowania przetwornika pojawią się błędy, przy-<br>stępując do ich wykrywania i usuwania zawsze należy bazować na podanym wykazie<br>czynności kontrolnych. Opisane w nim rutynowe procedury prowadzą użytkownika<br>bezpośrednio do znalezie- nia przyczyny problemu i odpowiednich środków zarad-<br>czych. | → Rozdz. 9             |

# Spis treści

| 1                        | Wskazówki dotyczące bezpieczeństwa                                                                                                    | 6                                      |  |  |  |  |  |  |  |
|--------------------------|----------------------------------------------------------------------------------------------------|----------------------------------------|--|--|--|--|--|--|--|
| 1.1<br>1.2<br>1.3        | Prawidłowe zastosowanie<br>Montaż, uruchomienie i obsługa<br>Bezpieczeństwo użytkowania                                                                                                    | 6<br>6<br>6                            |  |  |  |  |  |  |  |
| 1.4<br>1.5               | Symbole dotyczące bezpieczeństwa                                                                                                    |                                        |  |  |  |  |  |  |  |
| 2                        | Identyfikacja                                                                                                    | 7                                      |  |  |  |  |  |  |  |
| 2.1<br>2.2<br>2.3        | Identyfikacja przetwornika                                                                                                    | 7<br>8<br>8                            |  |  |  |  |  |  |  |
| 3                        | Montaż                                                                                                    | 8                                      |  |  |  |  |  |  |  |
| 3.1<br>3.2<br>3.3<br>3.4 | Przegląd opcji montażu<br>Warunki montażowe<br>Montaż<br>Sprawdzenie po wykonaniu montażu                                                                                                    | 8<br>9<br>9<br>9                       |  |  |  |  |  |  |  |
| 4                        | Podłączenie elektryczne 1                                                                                                    | 0                                      |  |  |  |  |  |  |  |
| 4.1<br>4.2<br>4.3        | Przegląd ogólny       1         Podłączenie czujnika       1         Podłączenie przetwornika       1         4.3.1       Rozmieszczenie zacisków       1         4.3.2       Ekranowanie i uziemienie       1         4.3.3       Specyfikacja przewodów magistrali       1 | 10<br>10<br>10<br>10                   |  |  |  |  |  |  |  |
| 4.4                      | (PROFIBUS-PA <sup>©</sup> ) I<br>Sprawdzenie podłączeń elektrycznych 1                                                                                                    | 11                                     |  |  |  |  |  |  |  |
| 5                        | Obsługa 1                                                                                                    | 4                                      |  |  |  |  |  |  |  |
| 5.1<br>5.2               | Przegląd opcji obsługi                                                                                                    | 14<br>14<br>15<br>15<br>18<br>20<br>21 |  |  |  |  |  |  |  |

|                                 | <ul> <li>5.2.9 Transducer Temperature Block<br/>[Blok przetwarzania: Temperatura] 27</li> <li>5.2.10 Analogue Input Block<br/>[Blok wejścia analogowego] 28</li> <li>5.2.11 Listy Slot/Indeks przetwornika TMT184 29</li> </ul> |
|---------------------------------|----------------------------------------------------------------------------------------------------|
| 6                               | Uruchomienie 33                                                                                                    |
| 6.1<br>6.2                      | Sprawdzenie połączeń elektrycznych oraz kontrola<br>funkcjonalna                                                                                                    |
| 7                               | Konserwacja                                                                                                    |
| 8                               | Akcesoria                                                                                                    |
| 9                               | Wykrywanie i usuwanie usterek34                                                                                                    |
| 9.1<br>9.2<br>9.3<br>9.4<br>9.5 | Wskazówki diagnostyczne34Komunikaty błędów aplikacji35Błędy aplikacji bez komunikatów36Części zamienne36Zwrot37                                                                                                    |
| 9.6                             | Wycofanie z eksploatacji                                                                                                    |
| 9.6<br>10                       | Wycofanie z eksploatacji    37      Dane techniczne    38                                                                                                    |

1

## Wskazówki dotyczące bezpieczeństwa

Warunkiem koniecznym dla zapewnienia bezpiecznej obsługi przetwornika jest uważne zapoznanie się z niniejszą Instrukcją obsługi i wszystkimi zawartymi w niej wskazówkami dotyczącymi bezpieczeństwa oraz zgodne z nimi postępowanie.

## 1.1 Prawidłowe zastosowanie

#### Prawidłowe zastosowanie

- TMT184 jest uniwersalnym, wstępnie programowanym przetwornikiem temperatury posiadającym wejścia pomiarowe dla termometru rezystancyjnego (RTD), termopary (TC), przetwornika rezystancyjnego i przetwornika napięciowego. Przeznaczony jest do instalacji w głowicy czujnika klasy B lub w obudowie obiektowej.
- Producent nie ponosi żadnej odpowiedzialności za uszkodzenia spowodowane nieprawidłowym użytkowaniem przetwornika.
- Przyrządy przeznaczone do pracy w strefach zagrożonych wybuchem dostarczane są z oddzielną dokumentacją Ex, która stanowi integralna część niniejszej Instrukcji obsługi. Obowiązuje przestrzeganie zawartych w niej instrukcji montażowych oraz wartości znamionowych!

## 1.2 Montaż, uruchomienie i obsługa

Montaż, uruchomienie i obsługa Przyrząd został wyprodukowany zgodnie z aktualnym stanem wiedzy technicznej oraz stosownymi normami Unii Europejskiej i jest bezpieczny. Jednak, w przypadku nieprawidłowego montażu lub użytkowania może on stanowić źródło zagrożenia. Montaż mechaniczny, podłączenie elektryczne, uruchomienie i konserwacja mogą być wykonywane wyłącznie przez wykwalifikowany personel, uprawniony do podejmowania wymienionych prac przez użytkownika obiektu. Personel ten, zobowiązany jest do przeczytania ze zrozumieniem niniejszej instrukcji obsługi oraz do ścisłego jej przestrzegania. Obowiązkiem użytkownika obiektu jest sprawdzenie czy układ pomiarowy został prawidłowo podłączony, zgodnie ze schematami podłączeń.

## 1.3 Bezpieczeństwo użytkowania

Bezpieczeństwo<br/>użytkowaniaPrzetwornik spełnia wymagania bezpieczeństwa zgodnie z normą EN 61010, wymagania<br/>dotyczące kompatybilności elektromagnetycznej wg EN 61326 oraz zalecenia NAMUR NE 21.<br/>W przypadku wprowadzania udoskonalonych rozwiązań technicznych, producent zastrzega sobie<br/>prawo aktualizacji danych technicznych bez specjalnego powiadamiania. Celem uzyskania szcze-<br/>gółowych informacji dotyczących aktualnego statusu oraz rozszerzeń niniejszej instrukcji prosimy<br/>kontaktować się z lokalnym biurem Endress+Hauser.

### 1.4 Zwrot

Zwrot

W przypadku stwierdzenia jakiegokolwiek uszkodzenia podczas transportu, prosimy zawiadomić zarówno agencję przewozową jak dostawcę.

Symbole dotyczące bezpieczeństwa

## 1.5 Symbole dotyczące bezpieczeństwa

Warunkiem koniecznym dla zapewnienia bezpiecznej i niezawodnej pracy przyrządu jest przestrzeganie zawartych w niniejszej instrukcji wskazówek i ostrzeżeń dotyczących bezpieczeństwa, wyróżnionych za pomocą następujących symboli:

Uwaga!

Symbol ten wskazuje czynności lub procedury, których nieprawidłowe wykonanie może prowadzić do wadliwego działania lub uszkodzenia przyrządu.

Wskazówka!

Symbol ten wskazuje czynności lub procedury, których nieprawidłowe wykonanie może mieć bezpośredni wpływ na działanie przyrządu lub może spowodować jego nieprzewidziany sposób zadziałania.

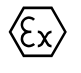

**S** 

#### Przyrząd dopuszczony do pracy w strefach zagrożonych wybuchem!

Jeżeli znak ten umieszczony jest na przyrządzie, oznacza to możliwość stosowania go w strefach zagrożonych wybuchem.

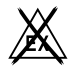

#### Strefa bezpieczna!

Symbol stosowany w instrukcji w celu wskazania strefy niezagrożonej wybuchem. Przyrządy znajdujące się w strefie bezpiecznej lecz podłączone do urządzeń pracujących w strefie zagrożonej, również muszą posiadać odpowiednie dopuszczenia.

## 2 Identyfikacja

## 2.1 Identyfikacja przetwornika

Identyfikacja przetwornika Prosimy porównać tabliczki znamionowe przetwornika z przedstawionymi na poniższym rysunku:

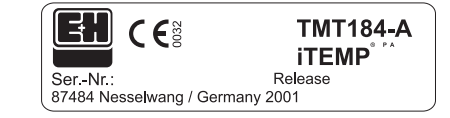

Rys. 1: Tabliczka znamionowa przetwornika główkowego (przykład)

| 31AA |        |        |        |        |        |        |        |        | Pt     | 10     | )/3    | w/A    | ٨dr.   | 12     | 6      |        |
|------|--------|--------|--------|--------|--------|--------|--------|--------|--------|--------|--------|--------|--------|--------|--------|--------|
| 0    | 1<br>1 | 2<br>2 | 3<br>3 | 4<br>4 | 5<br>5 | 6<br>6 | 7<br>7 | 8<br>8 | 9<br>9 | 0<br>0 | A<br>A | B<br>B | C<br>C | D<br>D | E<br>E | F<br>F |
| L    |        |        |        |        |        |        |        |        |        |        |        |        |        |        |        |        |

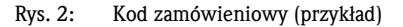

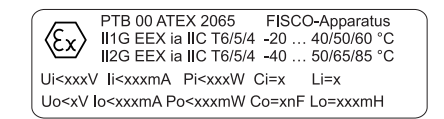

Rys. 3: Identyfikacja dopuszczenia do pracy w strefach zagrożonych wybuchem (przykład, tylko dla wersji Ex)

Znak CE,

deklaracja zgodności

## 2.2 Zawartość dostawy

#### Zawartość dostawy

W zakres dostawy główkowego przetwornika temperatury wchodzą: Główkowy przetwornik temperatury

- Elementy montażowe: śruby, sprężyny i sprężynujące pierścienie zabezpieczające
- Instrukcja obsługi
- Instrukcja obsługi przetwornika z dopuszczeniem ATEX do pracy w strefach zagrożonych wybuchem

#### Wskazówka!

**S** 

Prosimy zwrócić uwagę na akcesoria dostępne dla przetwornika główkowego, których wykaz znajduje się w rozdziale »Akcesoria« na str. 34

## 2.3 Znak CE, deklaracja zgodności

Przetwornik został wyprodukowany zgodnie z aktualnym stanem wiedzy technicznej i opuścił zakład produkcyjny w stanie gwarantującym bezpieczne użytkowanie. Przyrząd spełnia wymagania określone w normie EN 61010 "Bezpieczeństwo eksploatacji elektrycznych przyrządów do pomiarów, sterowania, regulacji i procedur laboratoryjnych".

Przyrząd opisany w niniejszej instrukcji jest więc zgodny z wymaganiami określonymi w dyrektywach Unii Europejskiej. Producent potwierdza wykonanie testów przyrządu z wynikiem pozytywnym poprzez umieszczenie na nim znaku CE.

## 3 Montaż

## 3.1 Przegląd opcji montażu

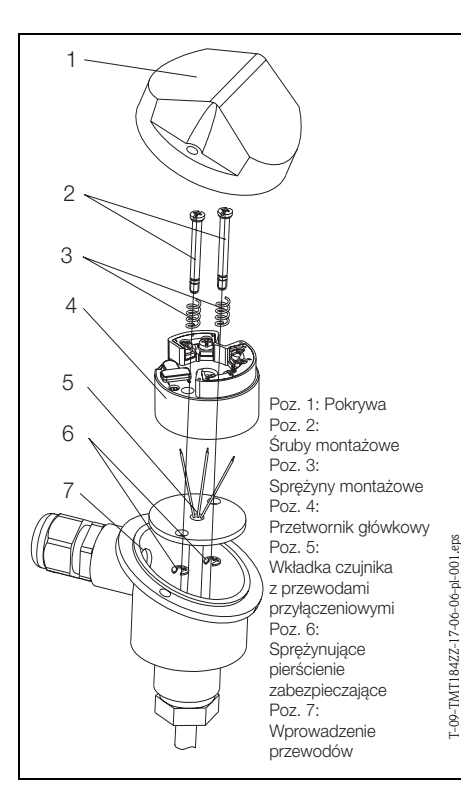

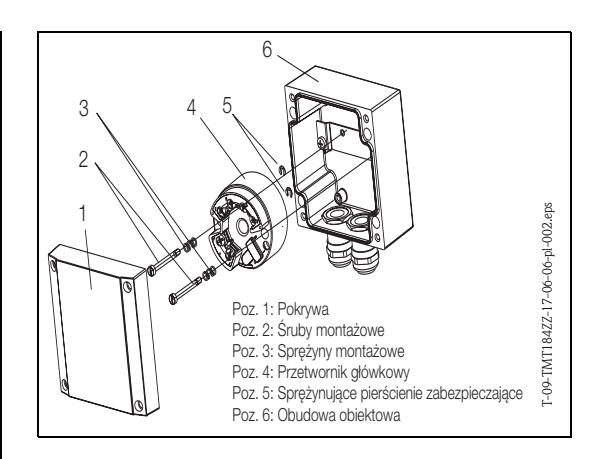

Rys. 4: Montaż przetwornika w głowicy przyłączeniowej czujnika klasy B (z lewej) oraz w obudowie obiektowej (z prawej)

Przegląd opcji montażu

## 3.2 Warunki montażowe

#### Warunki montażowe

- Podczas montażu i pracy przyrządu prosimy przestrzegać dopuszczalnej temperatury otoczenia. (Patrz »Warunki pracy: środowisko« na str. 41.).
- W przypadku pracy przetwornika w strefie zagrożonej wybuchem, obowiązuje przestrzeganie wartości granicznych podanych w certyfikacie (patrz dokumentacja uzupełniająca dla przyrządów z dopuszczeniem ATEX).

#### Wymiary

Wymiary przetwornika główkowego podane są w rozdziale 10 »Dane techniczne«.

#### Miejsce montażu

- Głowica przyłączeniowa czujnika wg DIN 43 729, klasa B
- Obudowa obiektowa

#### Kąt odchylenia pozycji montażowej

Brak ograniczeń.

## 3.3 Montaż

#### Montaż

Procedura montażu:

Montaż w głowicy przyłączeniowej czujnika wg DIN 43 729, klasy B (patrz rys. 4, z lewej strony):

- Przeprowadzić przewody z wkładki czujnika (Poz. 5) przez otwór znajdujący się w środkowej części przetwornika (Poz. 4).
- Umieścić sprężyny montażowe (Poz. 3) na śrubach (Poz. 2).
- Włożyć śruby montażowe (Poz. 2) do otworów w przetworniku oraz do otworów we wkładce czujnika (Poz. 5). Zamocować śruby za pomocą sprężynujących pierścieni zabezpieczających (Poz. 6).
- Umieścić przetwornik w głowicy przyłączeniowej czujnika w taki sposób aby wyjściowe zaciski prądowe (zaciski 1 i 2) były skierowane w stronę wprowadzenia przewodów (Poz. 7).
- Zamocować przetwornik (Poz. 4) i wkładkę czujnika (Poz. 5) w głowicy przyłączeniowej.

Montaż w obudowie obiektowej (patrz rys. 4, z prawej strony):

- Umieścić śruby montażowe (Poz. 2) ze sprężynami (Poz. 3) w otworach w przetworniku (Poz. 4). Zamocować je za pomocą sprężynujących pierścieni zabezpieczających (Poz. 5).
- Wkręcić przetwornik do obudowy obiektowej za pomocą wkrętaka.

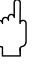

#### Uwaga!

W celu uniknięcia uszkodzenia przetwornika, należy uważać aby nie docisnąć zbyt mocno śrub montażowych.

## 3.4 Sprawdzenie po wykonaniu montażu

Patrz »Sprawdzenie podłączeń elektrycznych« na str. 13.

Sprawdzenie po wykonaniu montażu

## 4 Podłączenie elektryczne

## 4.1 Przegląd ogólny

Podłączenie elektryczne - przegląd ogólny

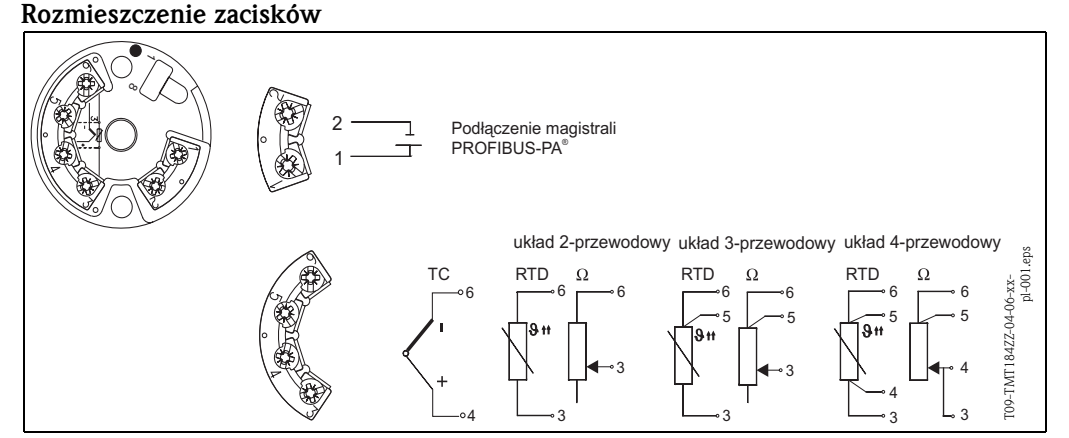

Rys. 5: Podłączenie elektryczne przetwornika główkowego

## 4.2 Podłączenie czujnika

#### Podłączenie czujnika

#### Rozmieszczenie zacisków

Przewody czujnika należy podłączyć do zacisków przetwornika główkowego (zaciski 3 - 6) zgodnie ze schematem podłączeń przedstawionym powyżej (patrz rys. 5).

## 4.3 Podłączenie przetwornika

Rozmieszczenie zacisków

#### Podłączenie przetwornika

Otworzyć dławik kablowy PG w głowicy przyłączeniowej lub w obudowie obiektowej. Wprowadzić przewody magistrali przez dławik PG i podłączyć do zacisków 1 i 2 (patrz rys. 5). Podczas podłączania przetwornika w strefie zagrożonej wybuchem, prosimy postępować zgodnie z zaleceniami zawartymi w odrębnej dokumentacji Ex.

#### 🗞 Wskazówka!

4.3.1

Zaciski śrubowe należy dokręcić do oporu.

### 4.3.2 Ekranowanie i uziemienie

Projektując system ekranowania i uziemienia sieci, należy uwzględnić trzy istotne aspekty:

- kompatybilność elektromagnetyczną (EMC)
- ochronę przeciwwybuchową
- bezpieczeństwo personelu

Celem zapewnienia maksymalnej kompatybilności elektromagnetycznej sieci, istotne jest aby jej elementy a w szczególności przewody łączące poszczególne podzespoły były odpowiednio ekranowane i aby żaden punkt sieci nie stanowił w tym zakresie wyjątku. Idealnym rozwiązaniem jest podłączenie ekranów przewodów do obudów przyrządów obiektowych, które są zazwyczaj metalowe. W związku z tym, że obudowy są z zasady podłączone do przewodu uziemienia ochronnego, podłączony do obudowy ekran przewodu magistrali zostanie w ten sposób również odpow-iednio uziemiony. Rozwiązanie to, zapewniające najwyższą kompatybilność elektromagnetyczną i bez-pieczeństwo personelu może być stosowane bez żadnych ograniczeń w instalacjach, w których zagwarantowane jest prawidłowe wyrównanie potencjałów. W przypadku instalacji, w których nie jest zapewnione wyrównanie potencjałów, pomiędzy dwoma punktami uziemienia może płynąć prąd wyrównawczy o częstotliwości sieciowej (50 Hz), który w niekorzystnych przypadkach, np. gdy przekracza dopuszczalną wartość prądu płynącego przez ekran przewodu, może spowodować uszkodzenie przewodu.

W instalacjach, w których nie jest zapewnione wyrównanie potencjałów, celem wyeliminowania prądów wyrównawczych o niskiej częstotliwości zalecane jest bezpośrednie podłączenie jednego końca ekranu przewodu do potencjału ziemi (lub przewodu uziemienia ochronnego) i połączenie ze wszystkimi innymi punktami uziemienia poprzez sprzężenie pojemnościowe.

#### Wskazówka!

W obszarze silnych zakłóceń elektromagnetycznych, do podłączenia czujnika w wersji rozdzielnej zalecane jest stosowanie ekranowanego przewodu!

### 4.3.3 Specyfikacja przewodów magistrali (PROFIBUS-PA<sup>®</sup>)

#### Typy przewodów

Do podłączenia przyrządu do sieci obiektowej wymagany jest przewód dwużyłowy. Zgodnie z normą IEC 61158-2 do transmisji protokołu PROFIBUS mogą być stosowane cztery typy przewodów (A, B, C, D), z których tylko dwa są ekranowane (typ A i B).

- W przypadku nowych instalacji zawsze zalecane jest stosowanie przewodów typu A lub B, które jako jedyne posiadają ekranowanie zapewniające odpowiednią odporność na zakłócenia elektromagnetyczne, a w związku z tym niezawodną transmisję danych. Zastosowanie przewodów wieloparowych (Typ B) umożliwia podłaczenie więcej niż jednej magistrali (tego samego typu) za pomocą jednego przewodu. Inne kombinacje obwodów nie są dozwolone.
- Praktyka wskazuje, że przewody typu C i D nie powinny być stosowane, z uwagi na brak ekranowania. Zasadniczo, nie są wówczas spełnione wymogi norm standardu PROFIBUS, ponieważ nie jest zapewniona dostateczna ochrona przed zakłóceniami.

Dane elektryczne przewodów stosowanych w komunikacji obiektowej nie zostały wyszczególnione w specyfikacji. Określone są natomiast ważne parametry konstrukcyjne sieci obiektowej, takie jak dopuszczalna odległość, ilość stacji, kompatybilność elektromagnetyczna, itd., ułatwiające odpowiedni wybór w fazie projektowania sieci.

| 1 )                                                                              | 1 )                                    |                                                                 |
|----------------------------------------------------------------------------------|----------------------------------------|-----------------------------------------------------------------|
|                                                                                  | Тур А                                  | Тур В                                                           |
| Struktura przewodu                                                               | ekranowana, skręcona para<br>przewodów | jedna lub więcej skręconych par<br>przewodów, pełne ekranowanie |
| Rozmiar żyły                                                                     | 0.8 mm <sup>2</sup> (AWG 18)           | 0.32 mm <sup>2</sup> (AWG 22)                                   |
| Rezystancja pętli (DC)                                                           | 44 Ω/km                                | 112 Ω/km                                                        |
| Impedancja przy 31.25<br>kHz                                                     | $100 \ \Omega \pm 20\%$                | 100 Ω ± 30%                                                     |
| Tłumienie przy<br>39 kHz                                                         | 3 dB/km                                | 5 dB/km                                                         |
| Asymetria pojemnościowa                                                          | 2 nF/km                                | 2 nF/km                                                         |
| Zniekształcenie sygnału<br>na skutek opóźnieniem<br>obwiedni<br>(7.9 dla 39 kHz) | 1.7 μs/km                              | a                                                               |
| Ekranowanie                                                                      | 90%                                    | a                                                               |
| Maks. długość przewodu<br>(włączając odgałęzienia<br>>1 m)                       | 1900 m                                 | 1200 m                                                          |

a. nieokreślone

Przewody różnych producentów odpowiednie do komunikacji obiektowej, do pracy w strefach niezagrożonych wybuchem:

- Siemens: 6XV1 830–5BH10
- Belden: 3076F
- Kerpen: CeL-PE/OSCR/PVC/FRLA FB-02YS(ST)YFL

#### Maksymalna całkowita długość magistrali

Maksymalna rozpiętość sieci zależy od typu ochrony przeciwwybuchowej i parametrów przewodów. Całkowitą długość magistrali stanowi długość przewodu głównego i wszystkich odgałęzień (>1 m). Należy przestrzegać poniższego zalecenia:

 Maksymalna dopuszczalna długość całkowita przewodu zależy od typu stosowanego przewodu (patrz typ A i B).

#### Maksymalna długość odgałęzienia

Linia pomiędzy węzłem dystrybucyjnym i urządzeniem obiektowym określana jest jako odgałęzienie. W przypadku aplikacji w strefie bezpiecznej maksymalna długość jednego odgałęzienia zależy od ilości wszystkich odgałęzień (>1 m).

| Ilość odgałęzień                   | 1 12  | 13 14 | 15 18 | 19 24 | 25 32 |
|------------------------------------|-------|-------|-------|-------|-------|
| Maks. długość jednego odgałęzienia | 120 m | 90 m  | 60 m  | 30 m  | 1 m   |

#### Ilość urządzeń obiektowych

W aplikacjach zgodnych z modelem FISCO (typ ochrony przeciwwybuchowej EEx ia) długość przewodu magistrali nie może przekraczać 1000 m.

Do jednego segmentu magistrali można podłączyć do 32 stacji w strefie niezagrożonej wybuchem lub do 10 stacji w strefie zagrożonej wybuchem (EEx ia IIC). Rzeczywistą ilość stacji należy ustalić w fazie projektowania sieci.

#### Terminatory magistrali

Początek i koniec każdego segmentu sieci obiektowej musi być zakończony terminatorem. Puszki połączeniowe (bez dopuszczenia do pracy w strefach zagrożonych wybuchem) przeznaczone do pracy w sieci PROFIBUS często wyposażone są w terminatory wewnętrzne włączane za pomocą przełączników. W przeciwnym wypadku, konieczne jest podłączenie zewnętrznego terminatora. Ponadto należy uwzględnić poniższe wskazówki:

- W przypadku segmentu z odgałęzieniami koniec magistrali stanowi urządzenie znajdujące się najdalej od węzła segmentu.
- Jeśli sieć rozbudowana jest przy użyciu repeater'ów, obydwa końce rozszerzonej struktury również muszą być zakończone terminatorami.

#### Dalsze informacje

Informacje ogólne oraz dalsze wskazówki dotyczące okablowania sieci można znaleźć w Instrukcji obsługi BA198F/00/pl. (Patrz »Dokumentacja uzupełniająca« na str. 42.)

# Sprawdzenie podłączeń elektrycznych

## 4.4 Sprawdzenie podłączeń elektrycznych

Po podłączeniu przetwornika, prosimy sprawdzić:

| Stan przyrządu i warunki techniczne                                                                                                    | Uwagi                                 |
|----------------------------------------------------------------------------------------------------|---------------------------------------|
| Czy przetwornik lub przewody nie są uszkodzone (kontrola wzrokowa)?                                                                                                    | -                                     |
| Podłączenie elektryczne przetwornika                                                                                                    | Uwagi                                 |
| Czy zastosowano przewody zgodne ze specyfikacją?                                                                                                    | str. 11                               |
| Czy przewody są odpowiednio odciążone?                                                                                                    | -                                     |
| Czy przewody są prawidłowo ułożone, bez zapętleń i skrzyżowań?                                                                                                    | -                                     |
| Czy podjęte zostały wymagane środki zapewniające wyrównanie potencjałów i prawidłowe uziemienie?                                                                                                    | str. 10                               |
| Czy wszystkie zaciski śrubowe zostały prawidłowo dokręcone?                                                                                                    | Kontrola wzrokowa                     |
|                                                                                                    |                                       |
| Podłączenie elektryczne do sieci PROFIBUS PA®                                                                                                    | Uwagi                                 |
| Podłączenie elektryczne do sieci PROFIBUS PA <sup>®</sup> Czy wszystkie połączenia pomiędzy komponentami podłączeniowymi (moduły T-box, skrzynki połączeniowe, złącza, itd.) zostały dokonane prawidłowo?                                                                                                    | Uwagi<br>-                            |
| Podłączenie elektryczne do sieci PROFIBUS PA <sup>®</sup> Czy wszystkie połączenia pomiędzy komponentami podłączeniowymi (moduły T-box, skrzynki połączeniowe, złącza, itd.) zostały dokonane prawidłowo?         Czy każdy segment sieci obiektowej został na obu końcach zakończony terminatorem magistrali?                                                                                                    | Uwagi<br>-<br>-                       |
| Podłączenie elektryczne do sieci PROFIBUS PA <sup>®</sup> Czy wszystkie połączenia pomiędzy komponentami podłączeniowymi (moduły T-box, skrzynki połączeniowe, złącza, itd.) zostały dokonane prawidłowo?         Czy każdy segment sieci obiektowej został na obu końcach zakończony terminatorem magistrali?         Czy długość magistrali nie przekracza maks. wartości określonej w specyfikacji PROFIBUS?                                                                                                    | Uwagi<br>                             |
| Podłączenie elektryczne do sieci PROFIBUS PA <sup>®</sup> Czy wszystkie połączenia pomiędzy komponentami podłączeniowymi (moduły<br>T-box, skrzynki połączeniowe, złącza, itd.) zostały dokonane prawidłowo?         Czy każdy segment sieci obiektowej został na obu końcach zakończony termina-<br>torem magistrali?         Czy długość magistrali nie przekracza maks. wartości określonej w specyfikacji<br>PROFIBUS?         Czy długość odgałęzień struktury nie przekracza maks. wartości określonej<br>w specyfikacji PROFIBUS? | Uwagi<br>-<br>-<br>str. 12<br>str. 12 |

## 5 Obsługa

## 5.1 Przegląd opcji obsługi

#### Przegląd opcji obsługi

| V position<br>9 V9 SERVICE     |                                | Val <u>u</u> e<br>2457        |                        | nits                         |                                 |                                 |                      |                      |    |                      |   |
|--------------------------------|--------------------------------|-------------------------------|------------------------|------------------------------|---------------------------------|---------------------------------|----------------------|----------------------|----|----------------------|---|
| 1 position<br>9 SECURITY LOCKI | NG                             | Ex                            | pand                   | Lable                        |                                 |                                 |                      |                      |    |                      |   |
|                                |                                |                               |                        |                              |                                 |                                 |                      |                      |    |                      |   |
|                                | HO                             | H1                            | H2                     | нз                           | H4                              | H5                              | H6                   | H7                   | H8 | H9                   |   |
| VO WORKING PARAMETERS          | 266.03 deg. C<br>MEASURED TEM  | 26.14 deg. C<br>TEMP.COMPENS  | 0 sec.<br>TIME FILTER  |                              |                                 | 0.00 deg. C<br>OFFSET           |                      |                      |    |                      | - |
| V <u>1</u>                     |                                |                               |                        |                              |                                 |                                 |                      |                      |    |                      |   |
| V2 CALIBRATION                 | 10400 Ohm<br>INPUT 1 CONFIC    | PT100 IEC/DIN<br>SENSOR TYPE  | deg. C<br>MEASURING UN |                              | -200.00 deg. C<br>ZERO ENGIN.V. | 850.00 deg. C<br>F.S. ENGIN.VAL | 3 WIRE<br>CONNECTION |                      |    |                      |   |
| V <u>3</u>                     |                                |                               |                        |                              |                                 |                                 |                      |                      |    |                      |   |
| V4 MINMAX INDICATION           | 483.58 deg. C<br>MIN SENSOR V. | 484.58 deg. C<br>MAX SENSOR \ |                        | 22.26 deg.C<br>MIN. TEMPERAT | 306.85 deg. C<br>MAX. TEMPERA   |                                 |                      |                      |    |                      |   |
| V <u>5</u>                     |                                |                               |                        |                              |                                 |                                 |                      |                      |    |                      |   |
| V <u>6</u> PROFIBUS PARAM.     | PROFILE<br>IDENTITY NUME       | CONFIRM<br>SET UNIT TO BL     | 266.03<br>OUT VALUE    | 80 Hex<br>OUT STATUS         |                                 |                                 |                      | 3.0<br>PROFILE VERSI |    |                      |   |
| V <u>7</u>                     |                                |                               |                        |                              |                                 |                                 |                      |                      |    |                      |   |
| V <u>8</u>                     |                                |                               |                        |                              |                                 |                                 |                      |                      |    |                      |   |
| V9 SERVICE                     | 0<br>ERROR CODE                | 0<br>LAST DIAGNOS             |                        |                              | 4<br>BUS ADDRESS                | 0<br>DEFAULT VALL               |                      |                      |    | 2457<br>SECURITY LOC |   |
| VA USER INFORMATION            | TAG NUMBER                     | SET USER TEXT                 | 0.00.00<br>Hardware ve | 8202<br>SOFTWARE VE          | 0.00.00<br>SERIAL NUMBE         |                                 |                      |                      |    |                      | - |
|                                | •                              |                               |                        |                              |                                 |                                 |                      |                      |    | •                    |   |
|                                |                                |                               |                        |                              |                                 |                                 |                      |                      |    |                      |   |

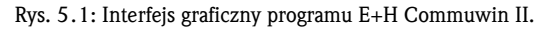

Pola funkcji wyróżnione jasno szarym podświetleniem (V2H0, V2H1, V2H2, V2H6) = programowanie za pomocą funkcji Quick Setup

Pola funkcji wyróżnione ciemno szarym podświetleniem (V9H1) = pola aktywne

## 5.2 Komunikacja PROFIBUS-PA<sup>®</sup>

## 5.2.1 Architektura systemu PROFIBUS-PA<sup>®</sup>

PROFIBUS-PA<sup>®</sup> jest otwartym standardem komunikacji obiektowej, zgodnym z normami IEC 61784-1 i IEC 61158-2, opracowanym z myślą o automatyzacji przemysłowych procesów technologicznych.

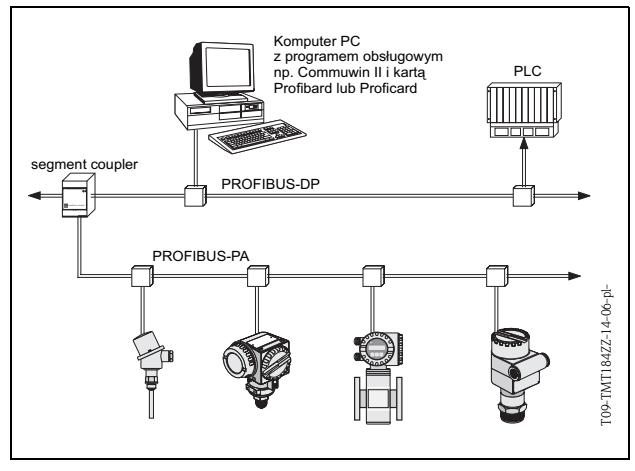

W najprostszym przypadku, kompletny układ pomiarowy składa się z główkowego przetwornika temperatury, modułu segment coupler, terminatora PROFIBUS-PA<sup>®-</sup> i sterownika PLC lub komputera PC z programem obsługi, np. Commuwin II. Maksymalna ilość przetworników jaką można podłączyć do jednego segmentu magistrali zalęży od wartości prądu pobieranego przez każdy z przetworników, maksymalnej mocy modułu segment coupler i wymaganej długości magistrali, patrz BA198F/00/pl.

Rys. 5.2: Architektura systemu PROFIBUS-PA®

Komunikacja PROFIBUS-PA<sup>®</sup> Standardowo, do jednego segmentu magistrali można podłączyć:

- do 32 główkowych przetworników temperatury
- w strefie EEx ia: do 9 główkowych przetworników temperatury.

Wskazówka!

Podczas projektowania instalacji, prosimy uwzględnić, że prąd pobierany przez główkowy przetwornik temperatury wynosi  $10 \pm 1$  mA.

### 5.2.2 Funkcja komunikacyjna

Główkowy przetwornik temperatury stosowany w systemach automatyki pełni zawsze funkcję stacji podrzędnej (Slave) i w zależności od aplikacji umożliwia wymianę danych z jedną lub kilkoma stacjami nadrzędnymi (Master). Funkcję stacji nadrzędnej może pełnić system sterowania PLC, DCS lub komputer PC wyposażony w kartę sieciową PROFIBUS-DP<sup>®</sup>.

#### Bloki funkcjonalne

Specyfikacja urządzeń PROFIBUS bazuje na predefiniowanych blokach funkcjonalnych służących do opisu funkcji danego punktu pomiarowego i zdefiniowania zunifikowanej koncepcji dostępu do danych ( $\rightarrow$  rozdz. 5.2.7... $\rightarrow$  rozdz. 5.2.10). Bloki funkcjonalne zaimplementowane w urządzeniach obiektowych transmitują informacje o funkcjach realizowanych przez dane urządzenie w zakresie kompleksowej strategii automatyki.

Wskazówka!

Szczegółowe informacje dotyczące bloków funkcjonalnych dostępne są w specyfikacji Profilu 3.0 PROFIBUS-PA<sup>®</sup> dla urządzeń stosownych w systemach sterowania procesem (Process Control Devices, Version 3.0).

Zgodnie ze specyfikacją Profilu 3.0 w urządzeniach obiektowych mogą być zaimplementowane następujące bloki funkcjonalne:

- Blok fizyczny (Physical Block PB):
- PB zawiera wszystkie dane charakteryzujące przyrząd pomiarowy.
- Blok przetwarzania (Transducer Block -TB): Urządzenie może zawierać jeden lub więcej bloków przetwarzania. TB zawiera pełny algorytm zasady pomiaru oraz parametry charakteryzujące dane urządzenie. W bloku przetwarzania zaim
  - plementowany jest algorytm pomiaru (np. temperatury) zgodny ze specyfikacją PROFIBUS.Blok funkcyjny (Function Block FB):

Urządzenie może zawierać jeden lub więcej bloków funkcyjnych. FB zawiera wszystkie funkcje zapewniające przetwarzanie wartości mierzonych przed przesłaniem ich do systemu automatyki. Dostępne mogą być następujące bloki funkcyjne: np. Blok wejścia analogowego (Analog Input Block – AI), Blok wyjścia analogowego (Analog Output Block – AO), itd. Każdy z bloków funkcyjnych służy do realizacji różnych funkcji aplikacji.

### 5.2.3 Integracja systemu

Standardowo, urządzenia obiektowe z interfejsem PROFIBUS-PA<sup>®</sup> transmitują wartości mierzone i status za pomocą 5 bajtowych bloków danych. W przypadku urządzeń udostępniających kilka zmiennych procesowych do transmisji wykorzystywana jest większa ilość bajtów.

W standardzie PROFIBUS-PA<sup>®-</sup>, w celu integracji urządzeń z siecią obiektową wymagany jest opis parametrów urządzenia, takich jak np. dane wyjściowe, dane wejściowe, format danych, status danych i wspierane prędkości transmisji.

Wszystkie te dane zawarte są w pliku konfiguracyjnym urządzenia (GSD), udostępnianym stacji Master PROFIBUS-PA<sup>®</sup> podczas uruchamiania systemu komunikacyjnego.

Istnieje również możliwość integracji bitmapy wykorzystywanej do symbolicznej reprezentacji danego urządzenia w strukturze sieci obiektowej. Plik konfiguracyjny (GSD) dla sieci PROFIBUS o Profilu 3.0 pozwala na wymianę urządzeń obiektowych różnych producentów, bez konieczności ponownej konfiguracji.

Zasadniczo, w przypadku profilu 3.0 wyróżniane są dwa typy plików GSD:

- Plik GSD ze specyfikacją producenta: Ten typ pliku GSD gwarantuje nieograniczoną funkcjonalność urządzenia obiektowego. Dostępne są w tym przypadku wszystkie parametry procesowe oraz funkcje przyrządu.
- Plik GSD ze specyfikacją profilu: Ten typ pliku GSD różni się w zakresie ilości Bloków wejścia analogowego (AI) oraz odwzorowywania zasad pomiaru. W przypadku konfiguracji systemu za pomocą tego typu plików GSD, możliwa jest wymiana urządzeń różnych producentów.

#### Wskazówka!

Decyzja, który typ pliku GSD będzie wykorzystywany, powinna zostać podjęta przed przystąpieniem do konfiguracji. Zmiana ustawienia może być dokonana za pomocą stacji Master Klasy 2.

Ustawienie fabryczne: Plik GSD ze specyfikacją producenta.

Główkowy przetwornik temperatury TMT184 wspiera pliki GSD dla numerów ID przedstawionych w poniższej tabeli:

| Typ przyrządu          | Numer ID zależny<br>od producenta | Nr ID dla Profilu 3.0 | Plik GSD ze specyfikacją<br>producenta       |
|------------------------|-----------------------------------|-----------------------|----------------------------------------------|
| TMT184<br>PROFIBUS-PA® | 1523 (Hex)                        | 9700 (Hex)            | EH3_1523.gsd<br>EH3X1523.gsd                 |
| (IEC 01136-2)          | Plik GSD dla Profilu 3.0          | Plik typu             | Plik BMP                                     |
|                        | PA039700.gsd                      | EH31523x.200          | EH1523_d.bmp<br>EH1523_n.bmp<br>EH1523_s.bmp |

Każde urządzenie posiada numer identyfikacyjny ID, przydzielony przez Organizację Użytkowników PROFIBUS (PNO). Występuje on w nazwie pliku konfiguracyjnego urządzenia (GSD). Dla urządzeń produkcji Endress+Hauser, numer ID zaczyna się zawsze od identyfikacji producenta: 15xx. W celu zapewnienia przejrzystości i jednoznacznego przyporządkowania, nazwy plików GSD (wyłączając pliki typu) dostarczanych przez Endress+Hauser są następujące:

#### ■ EH3\_15xx:

- EH= Endress+Hauser,
- 3= Profil 3.0,
- \_= Identyfikacja standardowa
- 15xx= Numer ID.

#### ■ EH3x15xx:

- EH= Endress+Hauser,
- 3 = Profil 3.0,
- x = Identyfikacja rozszerzona
- 15xx= Numer ID.

Pliki GSD dla urządzeń produkcji Endress+Hauser można uzyskać w następujący sposób:

- Internet: Endress+Hauser
  - www.endress.com  $\rightarrow$  (Products  $\rightarrow$  Process Solutions  $\rightarrow$  PROFIBUS  $\rightarrow$  GSD files)
- Internet: PNO
- www.profibus.com (GSD library)
- Na dysku CD-ROM z lokalnego oddziału Endress+Hauser: Kod zam. 50097200

#### Struktura plików GSD dostarczanych przez Endress+Hauser

W przypadku przetworników obiektowych produkcji Endress+Hauser wyposażonych w interfejs PROFIBUS, wszystkie pliki wymagane do konfiguracji spakowane są w jednym pliku. Po rozpakowaniu, plik tworzy następującą strukturę:

Oznaczenie #xx reprezentuje wersję danego urządzenia. Bitmapy urządzeń znajdują się w katalogu

BMP. Mogą być one wykorzystywane niezależnie od oprogramowania konfiguracyjnego.

Pliki GSD zapisywane są w podkatalogach "Extended" oraz "Standard", znajdujących się w katalogu "GSD". Informacje dotyczące implementacji przetwornika obiektowego oraz dowolnych zależności związanych z oprogramowaniem przyrządu dostępne są w katalogu "Info". Prosimy o uważne zapoznanie się z nimi przed przystąpieniem do konfiguracji. Pliki z rozszerzeniem .200 zapisywane są w katalogu "TypDat".

#### Formaty standardowe i rozszerzone

Moduły niektórych plików GSD przesyłane są z rozszerzoną identyfikacją (np. 0x42, 0x84, 0x08, 0x05). Pliki te zapisywane są w katalogu "Extended". Wszystkie pliki GSD o standardowej identyfikacji (np. 0x94) znajdują się w katalogu "Standard". Podczas integracji przetworników z siecią obiektową, pliki GSD z rozszerzoną identyfikacją powinny być wykorzystane jako pierwsze. Jednak jeśli integracja nie zostanie zakończona pomyślnie, wówczas należy wykorzystać GSD ze standardową identyfikacją. Rozróżnienie to wynika ze specyfiki implementacji w systemach nadrzędnych.

#### Zawartość plików pobieranych z Internetu lub zawartych na dysku CD-ROM:

- Wszystkie pliki GSD dostarczane przez Endress+Hauser
- Pliki typu dostarczane przez Endress+Hauser
- Pliki BMP dostarczane przez Endress+Hauser
- Użyteczne informacje dotyczące urządzeń

#### Wykorzystanie plików GSD / plików typu

W zależności od stosowanego oprogramowania, pliki te mogą być kopiowane do odpowiedniego katalogu, specyficznego dla danego programu lub wczytane do bazy danych za pomocą funkcji import w oprogramowaniu konfiguracyjnym.

#### Przykład 1

W przypadku oprogramowania konfiguracyjnego STEP 7 firmy Siemens (Siemens PLC S7-300 / 400) pliki kopiowane są do podkatalogu ...\ siemens \ step7 \ s7data \ gsd. Pliki GSD zawierają również zintegrowane pliki BMP. Są one wykorzystywane do reprezentacji

punktów pomiarowych w postaci obrazów graficznych. Bitmapy zapisywane są w podkatalogu  $\dots$  siemens  $\ step7 \ s7data \ nsbmp.$ 

#### Przykład 2

W przypadku posiadania sterownika PLC S5 firmy Siemens, gdzie sieć PROFIBUS-DP konfigu-rowana jest za pomocą oprogramowania narzędziowego COM ET 200, wymagane jest wykorzystanie plików typu (pliki x.200).

Jeżeli wykorzystywane jest oprogramowanie konfiguracyjne inne niż wymienione powyżej, informacje na temat katalogów, w których powinny być zapisane pliki należy uzyskać od producenta PLC.

#### Kompatybilność urządzeń zgodnych z Profilem 2.0 i Profilem 3.0

Urządzenia zgodne z Profilem 2.0 oraz urządzenia zgodne z profilem 3.0, konfigurowane za pomocą różnych plików GSD i stacji DP Master, mogą być obsługiwane w tej samej sieci ponieważ cykliczne dane dla systemu sterowania są w przypadku obydwóch wersji profilu kompatybilne.

#### 🗞 Wskaz

Wskazówka!

Zasadniczo, istnieje możliwość zamiany urządzeń zgodnych z wersją profilu 2.0 na urządzenia tego samego typu zgodne z wersją profilu 3.0, bez konieczności zmiany konfiguracji sieci.

## 

#### Wskazówka!

Pomimo różnych nazw przyrządów oraz numerów identyfikacyjnych, wymiana główkowego przetwornika temperatury TMD834 produkcji Endress+Hauser na nowszą wersję TMT184 jest możliwa. Przetwornik TMT184 jest akceptowany jako urządzenie zamienne, jeśli w matrycy E+H przetwornika TMT184 w polu V6H0 uaktywnione zostanie ustawienie 'MANUFACT V2.0' ( $\rightarrow$  rozdz. 5.2.7). Wówczas przetwornik TMT184 pracuje jako zamiennik przetwornika TMD834 zgodnego z Profilem V2.0.

### 5.2.4 Cykliczna wymiana danych

W przypadku sieci PROFIBUS-PA<sup>®</sup>, cykliczna transmisja wartości analogowych do systemu sterowania procesem dokonywana jest w 5 bajtowych blokach danych. Wartość mierzona reprezentowana jest przez 4 pierwsze bajty. Zapisana jest w formacie zmiennoprzecinkowym, zgodnie ze standardem IEEE 754 (patrz: Standard IEEE zapisu liczb zmiennoprzecinkowych). 5-ty bajt zawiera informację o statusie wartości mierzonej, zaimplementowanym zgodnie ze specyfikacją Profilu 3.0 (str. 19).

#### Standard IEEE zapisu liczb zmiennoprzecinkowych

Konwersja wartości zapisanej w formacie heksadecymalnym na liczbę w formacie zmiennoprzecinkowym IEEE umożliwiającym odpowiednią reprezentację wartości mierzonej. Wartości mierzone przedstawiane są w formacie zmiennoprzecinkowym IEEE-754 i przesyłane do stacji Master Klasy 1 w następujący sposób:

| Bajt n |                                                             |                                                           |                | Bajt n+1                                        | l                                                                   | Baj                                                                             | Bajt n+3                                                                                        |                    |                     |
|--------|-------------------------------------------------------------|-----------------------------------------------------------|----------------|-------------------------------------------------|---------------------------------------------------------------------|---------------------------------------------------------------------------------|-------------------------------------------------------------------------------------------------|--------------------|---------------------|
| Bit 7  | Bit 6                                                       | Bit 0                                                     | Bit 7          | Bit 6                                           | Bit 0                                                               | Bit 7                                                                           | Bit 0                                                                                           | Bit 7              | Bit 0               |
| VZ     | 2 <sup>7</sup> 2 <sup>6</sup> 2 <sup>5</sup> 2 <sup>4</sup> | <sup>4</sup> 2 <sup>3</sup> 2 <sup>2</sup> 2 <sup>1</sup> | 2 <sup>0</sup> | 2 <sup>-1</sup> 2 <sup>-2</sup> 2 <sup>-3</sup> | 2 <sup>-4</sup> 2 <sup>-5</sup> 2 <sup>-6</sup> 2 <sup>-</sup><br>7 | 2 <sup>-8</sup> 2 <sup>-9</sup> 2 <sup>-1</sup><br><sup>13</sup> 2 <sup>-</sup> | <sup>0</sup> 2 <sup>-11</sup> 2 <sup>-12</sup> 2 <sup>-</sup><br><sup>14</sup> 2 <sup>-15</sup> | 2 <sup>-16</sup> b | is 2 <sup>-23</sup> |
|        | Wykładnik                                                   |                                                           | Mantysa        |                                                 | Mantysa                                                             |                                                                                 | Man                                                                                             | itysa              |                     |

Wartość =  $(-1)^{VZ} * 2^{(Wykładnik - 127)} * (1 + Mantysa)$ 

Przykład: 40 F0 00 00 hex = 0100 0000 1111 0000 0000 0000 0000 binarnie

$$Wartość = (-1)^0 * 2^{(129-127)} * (1 + 2^{-1} + 2^{-2} + 2^{-3})$$

 $= 1 * 2^2 * (1 + 0.5 + 0.25 + 0.125)$ 

= 1 \* 4 \* 1.875 = 7.5

Wartość temperatury procesu przesyłana jest z główkowego przetwornika temperatury TMT184 poprzez usługę cyklicznej wymiany danych.

#### TMT184 —> System sterowania procesem

| Bajt wejściowy | Parametr<br>procesowy | Typ dostępu | Komentarz /<br>Format danych                       | Ustawienie<br>fabryczne<br>jednostek |
|----------------|-----------------------|-------------|----------------------------------------------------|--------------------------------------|
| 0, 1, 2, 3     | Temperatura           | Odczyt      | 32-bitowa liczba<br>zmiennopozycyjna<br>(IEEE-754) | °C                                   |
| 4              | Status temperatury    | Odczyt      | str. 19                                            | -                                    |

#### Dane wyjściowe

Display value (Wartość wyświetlana)

Parametr "Display value" oferuje możliwość przesyłania wartości obliczonej w systemie sterowania bezpośrednio do przetwornika główkowego. Uzyskana w ten sposób wartość mierzona jest wyłącznie wartością wskazywaną (nie może być przetwarzana w przyrządzie), np. za pomocą wyświetlacza procesowego RID 261 z interfejsem PROFIBUS-PA. Przesyłana "Display value [Wartość wyświetlana]" zawiera 4 bajty reprezentujące wartość mierzoną i 1 bajt reprezentujący jej status.

| Bajt<br>wyjściowy | Parametr<br>procesowy   | Typ<br>dostępu | Komentarz / Format danych                    |
|-------------------|-------------------------|----------------|----------------------------------------------|
| 0, 1, 2, 3        | Display value           | Zapis          | 32-bitowa liczba zmiennopozycyjna (IEEE-754) |
| 4                 | Status Display<br>value | Zapis          | -                                            |

#### System sterowania procesem —> TMT184 (display value - wartość wyświetlana)

Konfiguracja sieci PROFIBUS-DP/-PA<sup>®</sup> odbywa się standardowo w następujący sposób:

- 1. Przyrząd obiektowy (TMT184) który ma być skonfigurowany, integrowany jest z siecią PROFIBUS-PA<sup>®</sup> za pomocą pliku konfiguracyjnego GSD, implementowanego do programu konfiguracyjnego systemu sterowania.
- 2. Następnie konieczne jest zdefiniowanie ustawień programu użytkownika w danym systemie sterowania procesem. Program użytkownika kontroluje dane wejściowe i wyjściowe oraz definiowana jest lokalizacja wartości mierzonych, aby umożliwić ich późniejsze przetwarzanie.

W przypadku systemu sterowania, w którym nie jest wspierany standard IEEE-754 zapisu liczb zmiennoprzecinkowych, może być stosowany dodatkowy moduł konfiguracji wartości mierzonych. Może być również konieczna zmiana sekwencji bajtów (wymiana bajtów) w zależności od typu zarządzania danymi w danym systemie sterowania (format little-endian tj. normalna kolejność bajtów lub format big-endian tj. odwrotna kolejność bajtów czyli najbardziej znaczący bajt jest bajtem najmłodszym).

- 3. Po dokonaniu wszystkich ustawień, konfiguracja przesyłana jest do systemu sterowania w postaci pliku binarnego.
- 4. W tym momencie możliwe jest uruchomienie systemu. System sterowania ustanawia połączenia ze skonfigurowanymi urządzeniami. Następnie parametry przyrządu związane z procesem mogą być zaprogramowane za pomocą stacji Master Klasy 2, np. z Commuwin II.

#### Kod statusu

W poniższej tabeli przedstawione zostały kody statusu obsługiwane przez Blok wejścia analogowego AI (Analog Input).

Kodowanie statusu zgodne jest ze specyfikacją Profilu 3.0 PROFIBUS: 'PROFIBUS-PA Profile for Process Control Devices – General Requirements' V 3.0:

| Kod statusu | Znaczenie         | Status urządzenia | Wartości graniczne |
|-------------|-------------------|-------------------|--------------------|
| 0x1C        | OUT_OF SERVICE    | BAD               | OK                 |
| 0x1D        | OUT_OF SERVICE    | BAD               | LOW_LIM            |
| 0x1E        | OUT_OF SERVICE    | BAD               | HIG_LIM            |
| 0x1F        | OUT_OF SERVICE    | BAD               | CONST              |
| 0x0C        | DEVICE_FAILURE    | BAD               | OK                 |
| 0x0D        | DEVICE_FAILURE    | BAD               | LOW_LIM            |
| 0x0E        | DEVICE_FAILURE    | BAD               | HIG_LIM            |
| 0x0F        | DEVICE_FAILURE    | BAD               | CONST              |
| 0x44        | LAST_USABLE_VALUE | UNCERTAIN         | OK                 |
| 0x45        | LAST_USABLE_VALUE | UNCERTAIN         | LOW_LIM            |
| 0x46        | LAST_USABLE_VALUE | UNCERTAIN         | HIG_LIM            |
| 0x47        | LAST_USABLE_VALUE | UNCERTAIN         | CONST              |
| 0x48        | SUBSTITUTE_SET    | UNCERTAIN         | OK                 |
| 0x49        | SUBSTITUTE_SET    | UNCERTAIN         | LOW_LIM            |
| 0x4A        | SUBSTITUTE_SET    | UNCERTAIN         | HIG_LIM            |
| 0x4B        | SUBSTITUTE_SET    | UNCERTAIN         | CONST              |

| Kod statusu | Znaczenie          | Status urządzenia | Wartości graniczne |
|-------------|--------------------|-------------------|--------------------|
| 0x4C        | INITIAL_VALUE      | UNCERTAIN         | OK                 |
| 0x4D        | INITIAL_VALUE      | UNCERTAIN         | LOW_LIM            |
| 0x4E        | INITIAL_VALUE      | UNCERTAIN         | HIG_LIM            |
| 0x4F        | INITIAL_VALUE      | UNCERTAIN         | CONST              |
| 0x80        | NC_OK              | GOOD              | OK                 |
| 0x81        | NC_OK              | GOOD              | LOW_LIM            |
| 0x82        | NC_OK              | GOOD              | HIG_LIM            |
| 0x83        | NC_OK              | GOOD              | CONST              |
| 0x84        | NC_OK_UPDATE_EVENT | GOOD              | OK                 |
| 0x85        | NC_OK_UPDATE_EVENT | GOOD              | LOW_LIM            |
| 0x86        | NC_OK_UPDATE_EVENT | GOOD              | HIG_LIM            |
| 0x87        | NC_OK_UPDATE_EVENT | GOOD              | CONST              |
| 0x8C        | NC_OK_CRIT_ALARM   | GOOD              | OK                 |
| 0x8D        | NC_OK_CRIT_ALARM   | GOOD              | LOW_LIM            |
| 0x8E        | NC_OK_CRIT_ALARM   | GOOD              | HIG_LIM            |
| 0x8F        | NC_OK_CRIT_ALARM   | GOOD              | CONST              |
| 0x88        | NC_OK_ADVISORY_AL  | GOOD              | OK                 |
| 0x89        | NC_OK_ADVISORY_AL  | GOOD              | LOW_LIM            |
| 0x8A        | NC_OK_ADVISORY_AL  | GOOD              | HIG_LIM            |
| 0x8B        | NC_OK_ADVISORY_AL  | GOOD              | CONST              |

## 5.2.5 Acykliczna wymiana danych

Usługa acyklicznej wymiany danych wykorzystywana jest do parametryzacji i kalibracji urządzeń poprzez sieć lub w celu wizualizacji wartości mierzonych, które nie są przesyłane w trybie transmisji cyklicznej.

Zasadniczo, istnieje różnica w podłączeniu stacji Master Klasy 1 i Klasy 2. Przetwornik TMT184 umożliwia komunikację ze stacją Master Klasy 2. W cyklu odczytu parametrów, Master Klasy 2 wysyła do przyrządu obiektowego telegram zapytania, zawierający specyfikację adresu urządzenia, numer slotu (adres modułu), indeks (adres bloku danych przypisanego do modułu) oraz oczekiwanej długości rekordu danych. Jeśli dany rekord istnieje i posiada prawidłową długość (w bajtach), wówczas przyrząd obiektowy wysyła telegram odpowiedzi zawierający żądany rekord danych. W cyklu zapisu parametrów Master Klasy 2 wysyła adres urządzenia, numer slotu, indeks, długość rekordu (w bajtach) i rekord danych. Po zakończeniu zapisu przyrząd potwierdza wykonanie tej funkcji. Stacja Master Klasy 2 posiada dostęp do bloków przedstawionych na poniższym rysunku. Parametry dostępne poprzez program obsługowy E+H (Commuwin II) wyświetlane są w formie matrycy (str. 22).

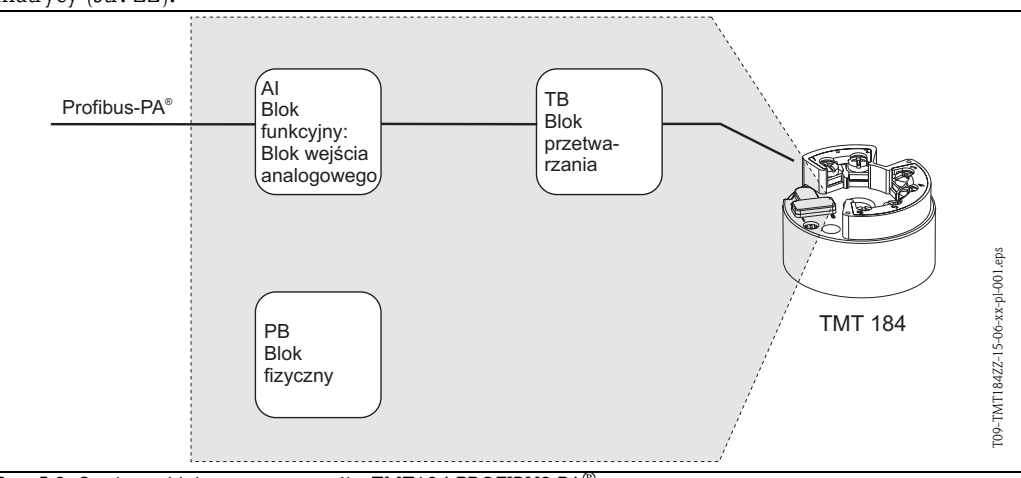

Rys. 5.3: Struktura blokowa przetwornika TMT184 PROFIBUS-PA®

### 5.2.6 Program obsługowy Commuwin II

Commuwin II jest programem przeznaczonym do zdalnej obsługi urządzeń obiektowych oraz pracujących w sterowni. Może być stosowany niezależnie od typu przyrządu oraz standardu komunikacyjnego (HART<sup>®</sup> lub PROFIBUS<sup>®</sup>).

#### Wskazówka!

Dalsze informacje na temat Commuwin II można znaleźć w następującej dokumentacji E+H: Informacja o systemie: SI018F/00/pl "Commuwin II"

Instrukcja obsługi: BA124F/00/pl Program obsługowy "Commuwin II"

|                          | ЮН               | Н                          | H2               | H3               | H4                | H5                  | 9H         | H7                     | H8 | 6H               |
|--------------------------|------------------|----------------------------|------------------|------------------|-------------------|---------------------|------------|------------------------|----|------------------|
| V0<br>WORKING PARAMETERS | MEASURED TEMP    | TEMP. COMPENSATION         | TIME FILTER      | RJ MODE          | EXT. RJ. VALUE    | OFFSET              |            |                        |    |                  |
| ۲۱                       |                  |                            |                  |                  |                   |                     |            |                        |    |                  |
| V2<br>CALIBRATION        | INPUT 1 CONFIG.  | SENSOR TYPE                | MEASURING UNIT 1 |                  | ZERO ENGIN. VALUE | F. S. ENGIN. VALUE  | CONNECTION | 2 WIRE<br>COMP.        |    |                  |
| V3                       |                  |                            |                  |                  |                   |                     |            |                        |    |                  |
| V4<br>MIN/MAX INDICATION | MIN SENSOR VALUE | MAX SENSOR VALUE           |                  | MIN TEMPERATURE  | MAX. TEMPERATURE  |                     |            |                        |    |                  |
| V5                       |                  |                            |                  |                  |                   |                     |            |                        |    |                  |
| V6<br>PROFIBUS PARAM.    | IDENTITY-NUMBER  | CONFIRM<br>SET UNIT TO BUS | OUT VALUE        | OUT STATUS       |                   |                     |            | 3.0<br>PROFILE VERSION |    |                  |
| V7                       |                  |                            |                  |                  |                   |                     |            |                        |    |                  |
| V8                       |                  |                            |                  |                  |                   |                     |            |                        |    |                  |
| V9<br>SERVICE            | 0<br>ERROR CODE  | 0<br>LAST DIAGNOSTIC       |                  |                  | BUS ADDRESS       | 0<br>DEFAULT VALUES |            |                        |    | SECURITY LOCKING |
| VA<br>USER INFORMATION   | TAG NUMBER       | SET USER TEXT              | HARDWARE VERSION | SOFTWARE VERSION | SERIAL NUMBER     |                     |            |                        |    |                  |
|                          | = Quick Set      | tup                        |                  |                  |                   |                     |            |                        |    |                  |

## 5.2.7 Matryca urządz. PROFIBUS-PA<sup>®</sup> : gł. przetwornik temperatury

#### Opis funkcji

Poniższa tabela zawiera wykaz oraz opis wszystkich funkcji matrycy wymaganych do konfiguracji główkowego przetwornika temperatury.

| (                                   | Grupa funkcji: WO                                                                                                    | RKING PARAMETERS                                                                                                    |  |  |  |
|-------------------------------------|----------------------------------------------------------------------------------------------------|----------------------------------------------------------------------------------------------------|--|--|--|
| MEASURED TEMP.<br>■ VOHO            | TEMP. MIERZONA:                                                                                                    | Wskazanie aktualnej wartości mierzonej temperatury.                                                                                                    |  |  |  |
| <b>TEMP. COMPENSATION</b><br>• V0H1 | KOMPENSACJA TEN<br>wanej do kompensacji                                                                                                    | <b>AP.:</b> Wskazanie mierzonej wartości temperatury wykorzysty-<br>wewnętrznej.                                                                                |  |  |  |
| TIME FILTER<br>■ VOH2               | STAŁA CZAS. FILTR<br>Wprowadzenie: 0 10<br>0 sec.                                                                                              | <b>A:</b> Wybór stałej czasowej filtra cyfrowego 1–go stopnia.<br>00 sekund                                                                                     |  |  |  |
| <b>RJ MODE</b><br>■ V0H3            | TRYB RJ: Wybór opcji<br>porównawczego tempe<br>Opcje: undefined [niezd<br>internal                                                             | wewnętrnego (Pt100) lub zewnętrznego pomiaru<br>ratury w celu kompensacji spoiny odniesienia (RJ).<br>efiniowany]; internal [wewnętrzny]; external [zewnętrzny] |  |  |  |
|                                     | Wskazówka!<br>Dokonanie wprowadze<br>[TYP CZUJNIKA] wybr                                                                                       | nia możliwe jest tylko wówczas jeśli w funkcji SENSOR TYPE<br>ana została opcja: TC (termopara)                                                                 |  |  |  |
| EXT.RJ.VALUE<br>■ V0H4              | WARTOŚĆ ZEWN. R<br>punkcie porównawczy<br>Wprowadzenie: -40.00<br>0 °C                                                                         | J: Wprowadzenie wartości kontrolowanej w zewnętrznym<br>m w celu kompensacji spoiny odniesienia.<br>85.00 °C (°C, °F, K)                                        |  |  |  |
|                                     | Wskazówka!<br>Dokonanie wprowadze<br>POINT [PUNKT PORÓ                                                                                         | nia możliwe jest tylko wówczas jeśli w funkcji COMPARISON<br>WNAWCZY] wybrana została opcja: TC (termopara).                                                    |  |  |  |
| OFFSET<br>■ V0H5                    | PRZESUNIĘCIE: Wpr<br>zerowego.<br>Wprowadzenie: -10.00<br>0.00 °C                                                                              | owadzenie wartości korekcyjnej (przesunięcia) punktu<br>910.00 °C (°C, °F, K)                                                                                   |  |  |  |
|                                     | Wskazówka!<br>W przypadku zmiany ustawienia typu czujnika, wprowadzona wartość zawsze jest<br>kasowana i przywracane jest ustawienie domyślne! |                                                                                                    |  |  |  |
| G                                   | rupa funkcji: CAL                                                                                                    | BRATION [KALIBRACJA]                                                                                                    |  |  |  |
| INPUT 1 CONFIG.<br>■ V2H0           | <b>KONFIG. WEJŚCIA</b> 1<br>-10 75 mV<br>10 400 Ohm<br>10 2000 Ohm                                                                             | : Wybór zakresu wejściowego:                                                                                                    |  |  |  |
| SENSOR TYPE<br>V2H1                 |                                                                                                    | <b>TYP CZUJNIKA:</b> Wybór typu stosowanego czujnika lub opcji linearyzacji.                                                                                    |  |  |  |
|                                     |                                                                                                    | Sensor type                                                                                                    |  |  |  |
|                                     | -10 75 mV                                                                                                    | LINEAR<br>Type B, Type C, Type D, Type E, Type J, Type K, Type N,<br>Type R, Type S, Type T, Type L, Type U                                                     |  |  |  |
|                                     | 10 400 Ohm                                                                                                    | LINEAR<br>Pt100 DIN/IEC, Pt100 JIS, Ni100                                                                                                    |  |  |  |
|                                     | 10 2000 Ohm                                                                                                    | LINEAR<br>Pt500, Pt1000, Ni500, Ni1000                                                                                                    |  |  |  |
| MEASURING UNIT1<br>V2H2             | JEDNOSTKI POMIA<br>Opcje: °C, °<br>°C                                                                                                    | <b>ROWE 1:</b> Wybór jednostek pomiarowych.<br>F, K, Ohm lub mV                                                                                                 |  |  |  |
| <b>ZERO ENGIN. VALUE</b><br>V2H4    | ZERO: Minimalna war                                                                                                    | tość zakresu pomiarowego czujnika.                                                                                                    |  |  |  |
| <b>F.S. ENGIN. VALUE</b><br>■ V2H5  | ZAKRES: Maksymalna                                                                                                    | wartość zakresu pomiarowego czujnika.                                                                                                    |  |  |  |

| CONNECTION               | PODŁACZENIE: Wybór układu podłaczenia termometru rezystancyjnego (RTD)                                                                         |
|--------------------------|----------------------------------------------------------------------------------------------------|
| ■ V2H6                   | Opcje: 2-wire (2-przewodowe)                                                                                                    |
|                          | 3-wire (3-przewodowe)                                                                                                    |
|                          | 4-wire (4 przewodowe)                                                                                                    |
|                          |                                                                                                    |
|                          | Wskazówka! Pole tei funkcji aktywne jest tylko wówczas jeśli w funkcji SENSOR TYPE [TYP C71]-                                                  |
|                          | JNIKAJ wybrana została opcja: RTD (termometr rezystancyjny).                                                                                   |
| 2 WIRE COMP.             | KOMP. PODŁ. 2-PRZEW.: Wprowadzenie wartości kompensacyjnej rezystancji                                                                         |
| ■ V2H7                   | przewodów dla 2-przewodowego układu podłączenia termometru rezystancyjnego.                                                                    |
|                          | 0.00 Ohm                                                                                                    |
|                          | () Wekezénykel                                                                                                    |
|                          | Pole tej funkcji aktywne jest tylko wówczas jeśli w funkcji CONNECTION                                                                         |
|                          | [PODŁĄCZENIE] (V2H6) wybrana została opcja: 2-wire (2-przewodowe).                                                                             |
| Grupa funko              | cji: MIN/MAX INDICATION [WSKAZANIE MIN/MAX]                                                                                                    |
| MIN SENSOR VALUE<br>V4H0 | MIN. WARTOŚĆ CZUJNIKA: Wskazanie minimalnej wartości procesowej. War-<br>tość procesowa jest akceptowana w początkowej fazie pomiaru.          |
|                          | 🕲 Wskazówka!                                                                                                    |
|                          | W przypadku zapisu minimalna wartość procesowa zostaje zmieniona na aktualną                                                                   |
|                          | W przypadku przywrócenia ustawień fabrycznych (reset), wprowadzana jest wartość                                                                |
|                          | domyślna.                                                                                                    |
| MAX SENSOR VALUE<br>V4H1 | MAKS. WARTOŚĆ CZUJNIKA: Wskazanie maksymalnej wartości procesowej.<br>Wartość procesowa jest akceptowana w początkowej fazie pomiaru.          |
|                          | 🕲 Wskazówka!                                                                                                    |
|                          | W przypadku zapisu maksymalna wartość procesowa zostaje zmieniona na aktualną                                                                  |
|                          | wprowadzana jest wartość domyślna.                                                                                                    |
| MIN. TEMPERATURE         | MIN. TEMPERATURA: Wskazanie minimalnej temperatury wewnętrznej.                                                                                |
|                          | S Wskazówka!                                                                                                    |
|                          | alna temperaturę wewnętrzna. W przypadku przywrócenia ustawień fabrycznych                                                                     |
|                          | (reset), wprowadzana jest wartość domyślna.                                                                                                    |
| MAX. TEMPERATURE         | MAKS. TEMPERATURA: Wskazanie maksymalnej temperatury wewnętrznej.                                                                              |
| ■ V4H4                   | 🕲 Wskazówka!                                                                                                    |
|                          | W przypadku zapisu maksymalna temperatura wewnętrzna zostaje zmieniona na                                                                      |
|                          | znych (reset), wprowadzana jest wartość domyślna.                                                                                              |
| Grupa fu                 | nkcji: PROFIBUS PARAM. [PARAMETRY PROFIBUS]                                                                                                    |
| IDENTITY                 | NUMER IDENTYFIKACYJNY: Wybór numeru ID.                                                                                                    |
| NUMBER<br>■ V6H0         | Opcje: PROFILE [PROFIL], MANUFACTURER [PRODUCENT], MANUFACT V2.0<br>[PRODUCENT V2.0]                                                           |
|                          | 🕲 Wskazówka!                                                                                                    |
|                          | Pomimo różnych nazw przyrządów oraz numerów identyfikacyjnych, istnieje możliwość wymiany główkowego przetwornika temperatury TMD834 produkcji |
|                          | Endress+Hauser na nowszą wersję TMT184.                                                                                                    |
|                          | Przetwornik TMT184 jest akceptowany jako urządzenie zamienne, jeśli w matrycy                                                                  |
|                          | UFACT V2.0'. Wówczas przetwornik TMT184 pracuje jako zamiennik przetwornika<br>TMD834 zgodnego z Profilem V2.0.                                |
| CONFIRM SET UNIT TO      | POTWIERDZ. WYSYŁ. JEDNOSTEK: Wyłączenie skalowania                                                                                             |
| <b>BUS</b><br>• V6H1     | w bloku wejścia analogowego.                                                                                                    |
| OUT VALUE<br>V6H2        | OUT VALUE: Parametr procesowy (wartość wyjściowa)                                                                                              |
| OUT STATUS<br>V6H3       | OUT STATUS: Status parametru procesowego                                                                                                    |

| PROFILE VERSION                           | WERSJA PROFILU: Wersja 3.0 Profilu PROFIBUS-PA®                                                                                                    |
|-------------------------------------------|----------------------------------------------------------------------------------------------------|
|                                           | Grupa funkcji: SERVICE [SERWIS]                                                                                                    |
| ERROR CODE<br>■ V9H0                      | KOD BŁĘDU: Wskazanie kodu aktualnego błędu, Patrz »Komunikaty błędów<br>aplikacji« na str. 35.<br>0                                                                                                    |
| LAST DIAGNOSTIC<br>■ V9H1                 | <ul> <li>POPRZ. KOD DIAGNOST.: Wskazanie kodu poprzedniego błędu.</li> <li>Wskazanie: Patrz »Komunikaty błędów aplikacji« na str. 35.</li> <li>0</li> </ul>                                                                                                    |
| BUS ADDRESS<br>V9H4                       | <ul> <li>ADRES SIECIOWY: Wskazanie adresu sieciowego.</li> <li>Wskazówka!</li> <li>Pole to umożliwia wyłącznie odczyt adresu sieciowego. Zmiana adresu za pomocą oprogramowania dokonywana jest poprzez serwer DPV1. Przed zmianą adresu konieczne jest zamknięcie połączenia (opcja 'disconnected') z Commuwin II. (Patrz »Konfiguracja za pomocą PROFIBUS« na str. 33.)</li> <li>4</li> </ul> |
| DEFAULT VALUES<br>■ V9H5                  | <ul> <li>WARTOŚCI DOMYŚLNE:<br/>Opcje:</li> <li>1 = Przywrócenie ustawień domyślnych wszystkich parametrów</li> <li>2506 = Ciepły start</li> <li>2712 = Ustawienie adresu sieciowego 126, podczas gdy aktywny jest tryb adresowania programowego.</li> </ul>                                                                                                    |
| SECURITY LOCKING<br>V9H9                  | <b>KOD DOSTĘPU:</b> Wprowadzenie kodu dostępu.<br>Wprowadzenie: Blokowanie = 0<br>Odblokowanie = 2457                                                                                                    |
| Grupa funkcji                             | : USER INFORMATION [INFORMACJE UŻYTKOWNIKA]                                                                                                    |
| TAG NUMBER<br>■ VAH0                      | <b>NUMER PUNKTU POM.:</b> Wprowadzenie i wskazanie identyfikatora punktu pomiarowego (TAG)                                                                                                    |
| SET USER TEXT<br>■ VAH1                   | TEKST UŻYTKOWNIKA: Wprowadzenie i wskazanie identyfikatora instalacji                                                                                                    |
| HARDWARE VERSION <ul> <li>VAH2</li> </ul> | WERSJA SPRZĘTOWA: Wskazanie wersji przyrządu                                                                                                    |
| SOFTWARE VERSION<br>VAH3                  | WERSJA OPROGRAMOWANIA: Wskazanie wersji oprogramowania                                                                                                    |
| SERIAL NUMBER<br>VAH4                     | NUMER SERYJNY: Wskazanie numeru seryjnego przyrządu E+H                                                                                                    |

|                        | ОН                            | H                          | H2                         | H3                                  | H4                    | H5               | H6 | 2H | H8 |
|------------------------|-------------------------------|----------------------------|----------------------------|-------------------------------------|-----------------------|------------------|----|----|----|
| V0<br>DEVICE DATA      | TMT184<br>DEVICE ID           | 0.00.00<br>SERIAL NUMBER   | 8201<br>SOFTWARE VERSION   | 0.00.00<br>HARDWARE VERSION         | 17<br>MANUFACTURER ID |                  |    |    |    |
| V1<br>DESCRIPTION      | DESCRIPTOR                    | INSTALLATION DATE          | MESSAGE                    | DEVICE CERTIFICAT                   |                       |                  |    |    |    |
| V2<br>SOFTWARE RESET   | 0<br>SOFTWARE RESET           |                            |                            |                                     |                       |                  |    |    |    |
| V3<br>SECURITY LOCKING | 2457<br>2457<br>WRITE LOCKING | 0<br>HW WRITE PROTECT      | ENABLED<br>LOCAL OPERATION |                                     |                       |                  |    |    |    |
| V4<br>DEVICE DATA      | PROFILE<br>IDENT NUMBER       |                            |                            |                                     |                       |                  |    |    |    |
| V5<br>DIAGNOSTIC MASK  | X0 XX X0 0X<br>MASK           | 00 X0 0X 00<br>MASK 1      | X0 00 00 00<br>MASK 2      | FF C0 00 00 00<br>DIAG MASK EXTENS. |                       |                  |    |    |    |
| V6<br>DIAGNOSIS        | 00 00 00 00<br>DIAGNOSIS      | 00 00 00 00<br>DIAGNOSIS 1 | 00 00 00 00<br>DIAGNOSIS 2 | 00 00 00 00<br>DIAGNOSIS EXTENS.    |                       |                  |    |    |    |
| V7                     |                               |                            |                            |                                     |                       |                  |    |    |    |
| V8<br>BLOCK MODE       | AUTOMATIC<br>TARGET MODE      | AUTOMATIC<br>ACTUAL        | AUTOMATIC<br>NORMAL        | 00 00 X0 00<br>PERMITTED            |                       |                  |    |    |    |
| V9<br>ALARM CONFIG     | 00 0 00 00<br>CURRENT         | 00 00 00 00<br>DISABLE     |                            |                                     |                       | 1<br>ST REVISION |    |    |    |
| VA<br>BLOCK PARAMETER  | TAG                           | 1<br>STRATEGY              | 0<br>Alert key             | 30<br>PROFILE VERSION               |                       |                  |    |    |    |

5.2.8 Physical Block [Blok fizyczny]

| V0<br>MEASURED VALUE  | H0<br>266.275 Grd. C<br>PRIMARY VALUE | H1<br>80 Hex<br>STATUS        | H2<br>deg. C<br>UNIT                | H3<br>SV1<br>MEASURED TYPE         | H4<br>00 00 00 00<br>NPUT FAULT | HS               | 9H | H7                       | Н8 | Н |
|-----------------------|---------------------------------------|-------------------------------|-------------------------------------|------------------------------------|---------------------------------|------------------|----|--------------------------|----|---|
| V1<br>SENSOR DATA     | R Range 1<br>INPUT RANGE              | Pt100 A0.00385<br>TYPE OF LIN | 850.000 Grd. C<br>SENSOR HIGH LIMIT | -200.00 Grd. C<br>SENSOR LOW LIMIT | 3 WIRE<br>CONNECTION            |                  |    |                          |    |   |
| V2<br>LINEARISATION   |                                       |                               |                                     |                                    |                                 |                  |    |                          |    |   |
| V3<br>CHANNEL 1       | 266.321 Grd. C<br>SEC VALUE 1         | 80 Hex<br>SEC VAL1 STATUS     | 0.000 Grd. C<br>BIAS INPUT 1        | 00 00 00 00<br>INPUT FAULT         |                                 |                  |    | 0.000 Ohm<br>WIRE COMP 1 |    |   |
| V4<br>CHANNEL 2       |                                       |                               |                                     |                                    |                                 |                  |    |                          |    |   |
| V5<br>THERMOCOUPLE    | 26.811 Grd. C<br>RJ TEMPERATURE       | no reference<br>RJ TYPE       | 0.000 Grd. C<br>VALUE               |                                    |                                 |                  |    |                          |    |   |
| V6<br>OPTICAL         |                                       |                               |                                     |                                    |                                 |                  |    |                          |    |   |
| ۷7                    |                                       |                               |                                     |                                    |                                 |                  |    |                          |    |   |
| V8<br>BLOCK MODE      | AUTOMATIC<br>TARGET MODE              | AUTOMATIC<br>ACTUAL           | AUTOMATIC                           | 00 00 X0 00<br>PERMITTED           |                                 |                  |    |                          |    |   |
| V9<br>ALARM CONFIG    | 00 00 00 00<br>CURRENT                | 00 00 00 00<br>DISABLE        |                                     |                                    |                                 | 1<br>ST REVISION |    |                          |    |   |
| VA<br>BLOCK PARAMETER | TAG                                   | 1<br>STRATEGY                 | 0<br>ALERT KEY                      | 30<br>PROFILE VERSION              |                                 |                  |    |                          |    |   |

## **5.2.9** Transducer Temperature Block [Blok przetwarzania: Temperatura]

|                       | ЮН                               | Ŧ                           | H2                           | Н3                                    | H4                                     | H5                 | Н6                             | 2H                             | H8                      |
|-----------------------|----------------------------------|-----------------------------|------------------------------|---------------------------------------|----------------------------------------|--------------------|--------------------------------|--------------------------------|-------------------------|
| vo<br>ouT             | 266.548 deg. C<br>OUT VALUE      | 80 Hex<br>OUT STATUS        | GOOD NOT CASC.<br>OUT STATUS | Ok<br>DUT SUB STATUS                  | OK<br>OUT LIMIT                        |                    | FSAFE VALUE<br>FAILSAFE ACTION | 0.000 deg. C<br>FAILSAFE VALUE |                         |
| V1<br>SCALING         | 0.000<br>PV SCALE MIN            | 100.000<br>PV SCALE MAX     | NO LINEARISAT.               | 0.000 deg. C<br>DUT SCALE MIN         | 100.000 deg. C<br>OUT SCALE MAX        | deg C.<br>OUT UNIT | USER UNIT                      | 2<br>DEC POINT OUT             | 0.0000 s<br>RISING TIME |
| V2<br>ALARM LIMITS    | 5.000 deg. C<br>ALARM HYSTERESIS |                             |                              |                                       |                                        |                    |                                |                                |                         |
| V3<br>HI HI ALARM     | 340282.000 deg. C<br>HI HI LIM   | 0.000 deg. C<br>VALUE       | NO ALARM<br>ALARM STATE      | 230282.000 deg. C<br>SWITCH-ON POINT  | 340282.000 deg. C<br>SWITCH-OFF POINT  |                    |                                |                                |                         |
| V4<br>HI ALARM        | 340282.000 deg. C<br>HI LIM      | 0.000 deg. C<br>VALUE       | NO ALARM<br>ALARM STATE      | 230282.000 deg. C<br>SWITCH-ON POINT  | 340282.000 deg. C<br>SWITCH-OFF POINT  |                    |                                |                                |                         |
| V5<br>LO ALARM        | -340282.000 deg. C<br>LO LIM     | 0.000 deg. C<br>VALUE       | NO ALARM<br>ALARM STATE      | -230282.000 deg. C<br>SWITCH-ON POINT | -340282.000 deg. C<br>SWITCH-OFF POINT |                    |                                |                                |                         |
| V6<br>LO LO ALARM     | -340282.000 deg. C<br>LO LO LIM  | 0.000 deg. C<br>VALUE       | NO ALARM<br>ALARM STATE      | -230282.000 deg. C<br>SWITCH-ON POINT | -340282.000 deg. C<br>SWITCH-OFF POINT |                    |                                |                                |                         |
| V7<br>SIMULATION      | 70.000<br>SIMULATION VALUE       | 80 Hex<br>SIMULATION STATUS | OFF<br>SIMULATION MODE       |                                       |                                        |                    |                                |                                |                         |
| V8<br>BLOCK MODE      | AUTOMATIC<br>TARGET MODE         | AUTOMATIC<br>ACTUAL         | AUTOMATIC<br>NORMAL          | X0 0X X0 00<br>PERMITTED              |                                        | 1<br>CHANNEL       |                                | LIST<br>UNIT MODE              |                         |
| V9<br>ALARM CONFIG    | 00 00 00 00<br>CURRENT           | 00 00 00 00<br>DISABLE      |                              |                                       |                                        | 1<br>ST REVISION   |                                |                                |                         |
| VA<br>BLOCK PARAMETER | TAG                              | 1<br>STRATEGY               | 0<br>ALERT KEY               | 30<br>PROFILE VERSION                 | 0<br>BATCH ID                          | 0<br>BATCH RUP     | 0<br>BATCH PHASE               | 0<br>BATCH OPERATION           |                         |

5.2.10 Analogue Input Block [Blok wejścia analogowego]

## 5.2.11 Listy Slot / Indeks przetwornika TMT184

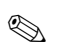

Wskazówka!

Szczegółowe informacje na temat poniższych tabel dostępne są w specyfikacji Profilu 3.0: 'PROFIBUS-PA Profile for Process Control Devices; Version 3.0'.

| Index | Parameter                                                        | Object<br>type | Data type   | Store | Size (in<br>bytes) | Acc. | Para-<br>meter<br>usage/<br>Type of<br>trans-<br>port | Default<br>values                       |
|-------|------------------------------------------------------------------|----------------|-------------|-------|--------------------|------|-------------------------------------------------------|-----------------------------------------|
| 0     | Directory Header                                                 | Array          | Unsigned16  | Cst   | 12                 | r    | a                                                     | -                                       |
| 1     | Composite list directory entry/ Compos-<br>ite directory entries | Array          | Unsigned16  | Cst   | 24                 | r    | a                                                     | -                                       |
| 2-8   | Directory_continuous                                             | Array          | Unsigned16  | Cst   | *                  | r    | a                                                     | -                                       |
| 16    | Analog Input Block Object                                        | Record         | DS-32       | Cst   | 20                 | r    | C/a                                                   | -                                       |
| 17    | ST_REV                                                           | Simple         | Unsigned16  | N     | 2                  | r    | C/a                                                   | 0                                       |
| 18    | TAG_DESC                                                         | Simple         | OctetString | S     | 32                 | r,w  | C/a                                                   | "                                       |
| 19    | STRATEGY                                                         | Simple         | Unsigned16  | S     | 2                  | r,w  | C/a                                                   | 0                                       |
| 20    | ALERT_KEY                                                        | Simple         | Unsigned8   | S     | 1                  | r,w  | C/a                                                   | 0                                       |
| 21    | TARGET_MODE                                                      | Simple         | Unsigned8   | S     | 1                  | r,w  | C/a                                                   | -                                       |
| 22    | MODE_BLK                                                         | Record         | DS-37       | D     | 3                  | r    | C/a                                                   | block-spe-<br>cific                     |
| 23    | ALARM_SUM                                                        | Record         | DS-42       | D     | 8                  | r    | C/a                                                   | 0,0,0,0                                 |
| 24    | ВАТСН                                                            | Struct.        | DS-67       | S     | 10                 | r,w  | C/a                                                   | 0,0,0,0                                 |
| 26    | OUT                                                              | Record         | DS-33       | D     | 5                  | r    | О/сус                                                 | measured of<br>the varia-<br>ble, state |
| 27    | PV_SCALE                                                         | Array          | Float       | S     | 8                  | r,w  | C/a                                                   | 0,100                                   |
| 28    | OUT_SCALE                                                        | Record         | DS-36       | S     | 11                 | r,w  | C/a                                                   | 0,100,<br>°C,2                          |
| 29    | LIN_TYPE                                                         | Simple         | Unsigned8   | S     | 1                  | r,w  | C/a                                                   | 0                                       |
| 30    | CHANNEL                                                          | Simple         | Unsigned16  | S     | 2                  | r,w  | C/a                                                   | -                                       |
| 32    | PV_FTIME                                                         | Simple         | Float       | Ν     | 4                  | r,w  | C/a                                                   | 0                                       |
| 33    | FSAFE_TYPE                                                       | Simple         | Unsigned8   | S     | 1                  | r,w  | C/a                                                   | 1                                       |
| 34    | FSAFE_VALID                                                      | Simple         | Float       | S     | 4                  | r,w  | C/a                                                   | -                                       |
| 35    | ALARM_HYS                                                        | Simple         | Float       | S     | 4                  | r,w  | C/a                                                   | 0.5% of range                           |
| 37    | HI_HI_LIM                                                        | Simple         | Float       | S     | 4                  | r,w  | C/a                                                   | Max value                               |

| 39 | HI_LIM                   | Simple | Float                                      | S   | 4  | r,w        | C/a | Max value          |
|----|--------------------------|--------|--------------------------------------------|-----|----|------------|-----|--------------------|
| 41 | LO_LIM                   | Simple | Float                                      | S   | 4  | r,w        | C/a | Min value          |
| 43 | LO_LO_LIM                | Simple | Float                                      | S   | 4  | r,w        | C/a | Min value          |
| 46 | HI_HI_ALM                | Record | DS-39                                      | D   | 16 | r          | C/a | 0                  |
| 47 | HI_ALM                   | Record | DS-39                                      | D   | 16 | r          | C/a | 0                  |
| 48 | LO_ALM                   | Record | DS-39                                      | D   | 16 | r          | C/a | 0                  |
| 49 | LO_LO_ALM                | Record | DS-39                                      | D   | 16 | r          | C/a | 0                  |
| 50 | SIMULATE                 | Record | DS-50                                      | Ν   | 6  | r,w        | C/a | Disable            |
| 51 | OUT_UNIT_TEXT            | Simple | OctetString                                | S   | 16 | r,w        | C/a | -                  |
| 67 | Physical Block Object    | Record | DS-32                                      | Cst | 20 | r          | C/a | -                  |
| 68 | ST_REV                   | Simple | Unsigned16                                 | N   | 2  | r          | C/a | 0                  |
| 69 | TAG_DESC                 | Simple | OctetString                                | S   | 32 | r,w        | C/a | "                  |
| 70 | STRATEGY                 | Simple | Unsigned16                                 | S   | 2  | r,w        | C/a | 0                  |
| 71 | ALERT_KEY                | Simple | Unsigned8                                  | S   | 1  | r,w        | C/a | 0                  |
| 72 | TARGET_MODE              | Simple | Unsigned8                                  | S   | 1  | r,w        | C/a | -                  |
| 73 | MODE_BLK                 | Record | DS-37                                      | D   | 3  | r          | C/a | block-<br>specific |
| 74 | ALARM_SUM                | Record | DS-42                                      | D   | 8  | r          | C/a | 0,0,0,0            |
| 75 | SOFTWARE_REVISION        | Simple | VisibleString                              | Cst | 16 | r          | C/a | -                  |
| 76 | HARDWARE_REVISION        | Simple | VisibleString                              | Cst | 16 | r          | C/a | -                  |
| 77 | DEVICE_MAN_ID            | Simple | Unsigned16                                 | Cst | 2  | r,<br>w(k) | C/a | -                  |
| 78 | DEVICE_ID                | Simple | VisibleString                              | Cst | 16 | r,<br>w(k) | C/a | -                  |
| 79 | DEVICE_SER_Num           | Simple | VisibleString                              | Cst | 16 | r,<br>w(k) | C/a | -                  |
| 80 | DIAGNOSIS                | Simple | Oct.str byt4,<br>MSB=1<br>more diag avail. | D   | 4  | r          | C/a | -                  |
| 81 | DIAGNOSIS_EXTENSION      | Simple | Octetstring                                | D   | 6  | r          | C/a | -                  |
| 82 | DIAGNOSIS_MASK           | Simple | Octetstring                                | Cst | 4  | r          | C/a | -                  |
| 83 | DIAGNOSIS_MASK_EXTENSION | Simple | Octetstring                                | Cst | 6  | r          | C/a | -                  |
| 84 | DEVICE_CERTIFICATION     | Simple | VisibleString                              | Cst | 32 | r          | C/a | -                  |
| 85 | WRITE_LOCKING            | Simple | Unsigned16                                 | Ν   | 2  | r,w        | C/a | -                  |

| 86                                                                                                    | FACTORY_RESET                                                                                                    | Simple                                                                                                   | Unsigned16                                                                                                    | S                                                                                   | 2                                                                                                    | r,w                                                                                 | C/a                                                                | -                                                                                                    |
|----------------------------------------------------------------------------------------------------|----------------------------------------------------------------------------------------------------|----------------------------------------------------------------------------------------------------|----------------------------------------------------------------------------------------------------|-------------------------------------------------------------------------------------|----------------------------------------------------------------------------------------------------|-------------------------------------------------------------------------------------|--------------------------------------------------------------------|----------------------------------------------------------------------------------------------------|
| 87                                                                                                    | DESCRIPTOR                                                                                                    | Simple                                                                                                   | OctetString                                                                                                    | S                                                                                   | 32                                                                                                    | r,w                                                                                 | C/a                                                                | -                                                                                                    |
| 88                                                                                                    | DEVICE_MESSAGE                                                                                                    | Simple                                                                                                   | OctetString                                                                                                    | S                                                                                   | 32                                                                                                    | r,w                                                                                 | C/a                                                                | -                                                                                                    |
| 89                                                                                                    | DEVICE_INSTAL_DATE                                                                                                    | Simple                                                                                                   | OctetString                                                                                                    | S                                                                                   | 16                                                                                                    | r,w                                                                                 | C/a                                                                | -                                                                                                    |
| 91                                                                                                    | IDENT_NUMBER_SELECTOR                                                                                                    | Simple                                                                                                   | Unsigned8                                                                                                    | S                                                                                   | 1                                                                                                    | r,w                                                                                 | C/a                                                                | -                                                                                                    |
| 105                                                                                                    | Actual Error                                                                                                    | Simple                                                                                                   | Unsigned16                                                                                                    | D                                                                                   | 2                                                                                                    | r                                                                                   |                                                                    |                                                                                                    |
| 106                                                                                                    | Last Error                                                                                                    | Simple                                                                                                   | Unsigned16                                                                                                    | D/S                                                                                 | 2                                                                                                    | r,w                                                                                 |                                                                    |                                                                                                    |
| 107                                                                                                    | UpDownFeaturesSupported                                                                                                    | Simple                                                                                                   | OctetString                                                                                                    | С                                                                                   | 1                                                                                                    | r                                                                                   |                                                                    |                                                                                                    |
| 108                                                                                                    | UpDownCtrlParameter                                                                                                    | Simple                                                                                                   | Unsigned8                                                                                                    | D                                                                                   | 1                                                                                                    | W                                                                                   |                                                                    |                                                                                                    |
| 109                                                                                                    | UpDownParameter                                                                                                    | Record                                                                                                   | UpDown Data                                                                                                    | D                                                                                   | 20                                                                                                    | r,w                                                                                 |                                                                    |                                                                                                    |
| 110                                                                                                    | Device Bus Address                                                                                                    | Simple                                                                                                   | Int8                                                                                                    | D/S                                                                                 | 1                                                                                                    | r                                                                                   |                                                                    |                                                                                                    |
| 111                                                                                                    | Device and Software Number                                                                                                    | Simple                                                                                                   | Unsigned16                                                                                                    | С                                                                                   | 2                                                                                                    | r                                                                                   |                                                                    |                                                                                                    |
| 112                                                                                                    | Set Unit to Bus                                                                                                    | Simple                                                                                                   | Unsigned8                                                                                                    | V                                                                                   | 1                                                                                                    | W                                                                                   |                                                                    |                                                                                                    |
| 113                                                                                                    | Local Display Input                                                                                                    | Record                                                                                                   | LocalDispVal                                                                                                    | D                                                                                   | 6                                                                                                    | r,w                                                                                 |                                                                    |                                                                                                    |
| 121                                                                                                    | Ident No.                                                                                                    | Simple                                                                                                   | Unsigned16                                                                                                    | D                                                                                   | 2                                                                                                    | r                                                                                   |                                                                    |                                                                                                    |
|                                                                                                    |                                                                                                    |                                                                                                    |                                                                                                    |                                                                                     |                                                                                                    |                                                                                     |                                                                    |                                                                                                    |
| 122                                                                                                    | DP-Status                                                                                                    | Simple                                                                                                   | Unsigned8                                                                                                    | D                                                                                   | 1                                                                                                    | r                                                                                   |                                                                    |                                                                                                    |
| 122                                                                                                    | DP-Status                                                                                                    | Simple                                                                                                   | Unsigned8                                                                                                    | D                                                                                   | 1                                                                                                    | r                                                                                   | <u> </u>                                                           |                                                                                                    |
| 122                                                                                                    | DP-Status Temperature Transducer Block Object                                                                                                    | Simple<br>Record                                                                                         | Unsigned8<br>DS-32                                                                                                    | D<br>Cst                                                                            | 20                                                                                                    | r<br>r                                                                              | C/a                                                                | -                                                                                                    |
| 122<br>128<br>129                                                                                                    | DP-Status Temperature Transducer Block Object ST_REV                                                                                                    | Simple<br>Record<br>Simple                                                                               | Unsigned8<br>DS-32<br>Unsigned16                                                                                                    | D<br>Cst<br>N                                                                       | 1<br>20<br>2                                                                                                    | r<br>r<br>r                                                                         | C/a<br>C/a                                                         | - 0                                                                                                    |
| 122<br>128<br>129<br>130                                                                                                    | DP-Status Temperature Transducer Block Object ST_REV TAG_DESC                                                                                                    | Simple<br>Record<br>Simple<br>Simple                                                                     | Unsigned8<br>DS-32<br>Unsigned16<br>OctetString                                                                                                    | D<br>Cst<br>N<br>S                                                                  | 1<br>20<br>2<br>32                                                                                                    | r<br>r<br>r<br>r,w                                                                  | C/a<br>C/a<br>C/a                                                  | - 0                                                                                                    |
| 122<br>128<br>129<br>130<br>131                                                                                                    | DP-Status Temperature Transducer Block Object ST_REV TAG_DESC STRATEGY                                                                                                    | Simple<br>Record<br>Simple<br>Simple<br>Simple                                                           | Unsigned8<br>DS-32<br>Unsigned16<br>OctetString<br>Unsigned16                                                                                                    | D<br>Cst<br>N<br>S<br>S                                                             | 1<br>20<br>2<br>32<br>2                                                                                                    | r<br>r<br>r<br>r,w<br>r,w                                                           | C/a<br>C/a<br>C/a<br>C/a                                           | -<br>0<br><br>0                                                                                                    |
| 122<br>128<br>129<br>130<br>131<br>132                                                                                                    | DP-Status Temperature Transducer Block Object ST_REV TAG_DESC STRATEGY ALERT_KEY                                                                                                    | Simple Record Simple Simple Simple Simple                                                                | Unsigned8<br>DS-32<br>Unsigned16<br>OctetString<br>Unsigned16<br>Unsigned8                                                                                          | D<br>Cst<br>N<br>S<br>S<br>S                                                        | 1<br>20<br>2<br>32<br>2<br>1                                                                                                    | r<br>r<br>r<br>r,w<br>r,w                                                           | C/a<br>C/a<br>C/a<br>C/a<br>C/a                                    | -<br>0<br><br>0<br>0                                                                                                    |
| 122<br>128<br>129<br>130<br>131<br>132<br>133                                                                                                    | DP-Status Temperature Transducer Block Object ST_REV TAG_DESC STRATEGY ALERT_KEY TARGET_MODE                                                                                                    | Simple Record Simple Simple Simple Simple Simple Simple                                                  | Unsigned8<br>DS-32<br>Unsigned16<br>OctetString<br>Unsigned16<br>Unsigned8<br>Unsigned8                                                                             | D<br>Cst<br>N<br>S<br>S<br>S<br>S<br>S                                              | 1       20       2       32       2       1                                                                                                    | r<br>r<br>r<br>r,w<br>r,w<br>r,w<br>r,w                                             | C/a<br>C/a<br>C/a<br>C/a<br>C/a<br>C/a                             | -<br>0<br>"<br>0<br>0<br>-                                                                                                    |
| 122         128         129         130         131         132         133         134                                                                         | DP-Status Temperature Transducer Block Object ST_REV TAG_DESC STRATEGY ALERT_KEY TARGET_MODE MODE_BLK                                                                                           | Simple Record Simple Simple Simple Simple Record Record                                                  | Unsigned8<br>DS-32<br>Unsigned16<br>OctetString<br>Unsigned16<br>Unsigned8<br>Unsigned8<br>DS-37                                                                    | D<br>Cst<br>N<br>S<br>S<br>S<br>S<br>S<br>D                                         | 1         20         2         32         2         1         3                                                                                                    | r<br>r<br>r<br>r,w<br>r,w<br>r,w<br>r,w<br>r,w                                      | C/a<br>C/a<br>C/a<br>C/a<br>C/a<br>C/a<br>C/a                      | - 0 0 0 0 block-spe- cific                                                                                                    |
| 122         128         129         130         131         132         133         134         135                                                             | DP-Status Temperature Transducer Block Object ST_REV TAG_DESC STRATEGY ALERT_KEY TARGET_MODE MODE_BLK ALARM_SUM                                                                                 | Simple Record Simple Simple Simple Simple Record Record Record                                           | Unsigned8<br>DS-32<br>Unsigned16<br>OctetString<br>Unsigned16<br>Unsigned8<br>Unsigned8<br>DS-37<br>DS-42                                                           | D<br>Cst<br>N<br>S<br>S<br>S<br>S<br>S<br>D<br>D                                    | 1         20         2         32         2         1         3         8                                                                                                    | r<br>r<br>r<br>r,w<br>r,w<br>r,w<br>r,w<br>r,w                                      | C/a<br>C/a<br>C/a<br>C/a<br>C/a<br>C/a<br>C/a<br>C/a               | - 0 0 0 0 block-spe- cific 0,0,0,0                                                                                                    |
| 122<br>128<br>129<br>130<br>131<br>132<br>133<br>134<br>135<br>136                                                                                              | DP-Status Temperature Transducer Block Object ST_REV TAG_DESC STRATEGY ALERT_KEY TARGET_MODE MODE_BLK ALARM_SUM PRIMARY_VALUE                                                                   | Simple Record Simple Simple Simple Simple Record Record Simple Simple                                    | Unsigned8<br>DS-32<br>Unsigned16<br>OctetString<br>Unsigned16<br>Unsigned8<br>Unsigned8<br>DS-37<br>DS-42<br>DS-33                                                  | D<br>Cst<br>N<br>S<br>S<br>S<br>S<br>S<br>D<br>D<br>D<br>D                          | 1         20         2         32         2         1         3         8         5                                                                                                    | r<br>r<br>r<br>r,w<br>r,w<br>r,w<br>r,w<br>r<br>r<br>r                              | C/a<br>C/a<br>C/a<br>C/a<br>C/a<br>C/a<br>C/a<br>C/a<br>C/a        | - 0 0 |
| 122<br>128<br>129<br>130<br>131<br>132<br>133<br>134<br>135<br>136<br>137                                                                                       | DP-Status Temperature Transducer Block Object ST_REV TAG_DESC STRATEGY ALERT_KEY TARGET_MODE MODE_BLK ALARM_SUM PRIMARY_VALUE PRIMARY_VALUE_UNIT                                                | Simple Record Simple Simple Simple Simple Simple Record Record Simple Simple                             | Unsigned8<br>DS-32<br>Unsigned16<br>OctetString<br>Unsigned16<br>Unsigned8<br>Unsigned8<br>DS-37<br>DS-42<br>DS-33<br>Unsigned16                                    | D<br>Cst<br>N<br>S<br>S<br>S<br>S<br>D<br>D<br>D<br>D<br>S                          | 1         20         2         32         2         1         3         8         5         2                                                                                                    | r<br>r<br>r<br>r,w<br>r,w<br>r,w<br>r,w<br>r,w<br>r,w<br>r                          | C/a<br>C/a<br>C/a<br>C/a<br>C/a<br>C/a<br>C/a<br>C/a<br>C/a<br>C/a | - 0 0 0 0 block-spe- cific 0,0,0,0                                                                                                    |
| 122         128         129         130         131         132         133         134         135         136         137         138                         | DP-Status Temperature Transducer Block Object ST_REV TAG_DESC STRATEGY ALERT_KEY TARGET_MODE MODE_BLK ALARM_SUM PRIMARY_VALUE PRIMARY_VALUE_UNIT SECONDARY_VALUE_1                              | Simple Record Simple Simple Simple Simple Simple Record Record Simple Simple Simple                      | Unsigned8<br>DS-32<br>Unsigned16<br>OctetString<br>Unsigned16<br>Unsigned8<br>Unsigned8<br>DS-37<br>DS-42<br>DS-33<br>Unsigned16<br>DS-33                           | D<br>Cst<br>N<br>S<br>S<br>S<br>S<br>S<br>D<br>D<br>D<br>D<br>S<br>D                | 1         20         2         32         2         1         3         8         5         2         5                                                                                                    | r<br>r<br>r<br>r,w<br>r,w<br>r,w<br>r,w<br>r,w<br>r<br>r<br>r<br>r<br>r<br>r<br>r,w | C/a<br>C/a<br>C/a<br>C/a<br>C/a<br>C/a<br>C/a<br>C/a<br>C/a<br>C/a | - 0 0 0 0 0 block-spe- cific 0,0,0,0                                                                                                    |
| 122         128         129         130         131         132         133         134         135         136         137         138         140             | DP-Status Temperature Transducer Block Object ST_REV TAG_DESC STRATEGY ALERT_KEY TARGET_MODE MODE_BLK ALARM_SUM PRIMARY_VALUE PRIMARY_VALUE_UNIT SECONDARY_VALUE_1 SENSOR_MEAS_TYPE             | Simple Record Simple Simple Simple Simple Simple Record Record Simple Simple Simple Simple Simple        | Unsigned8<br>DS-32<br>Unsigned16<br>OctetString<br>Unsigned16<br>Unsigned8<br>Unsigned8<br>DS-37<br>DS-42<br>DS-33<br>Unsigned16<br>DS-33<br>Unsigned16             | D<br>Cst<br>N<br>S<br>S<br>S<br>S<br>S<br>D<br>D<br>D<br>S<br>S                     | 1         20         2         32         2         1         3         8         5         2         5         1                                                                                                    | r<br>r<br>r<br>r,w<br>r,w<br>r,w<br>r,w<br>r,w<br>r<br>r<br>r<br>r<br>r,w<br>r,w    | C/a<br>C/a<br>C/a<br>C/a<br>C/a<br>C/a<br>C/a<br>C/a<br>C/a<br>C/a | - 0 0 |
| 122         128         129         130         131         132         133         134         135         136         137         138         140         141 | DP-Status Temperature Transducer Block Object ST_REV TAG_DESC STRATEGY ALERT_KEY TARGET_MODE MODE_BLK ALARM_SUM PRIMARY_VALUE PRIMARY_VALUE_UNIT SECONDARY_VALUE_1 SENSOR_MEAS_TYPE INPUT_RANGE | Simple Record Simple Simple Simple Simple Simple Record Record Simple Simple Simple Simple Simple Simple | Unsigned8<br>DS-32<br>Unsigned16<br>OctetString<br>Unsigned16<br>Unsigned8<br>Unsigned8<br>DS-37<br>DS-42<br>DS-33<br>Unsigned16<br>DS-33<br>Unsigned8<br>Unsigned8 | D<br>Cst<br>N<br>S<br>S<br>S<br>S<br>S<br>D<br>D<br>D<br>D<br>S<br>S<br>S<br>S<br>S | 1         20         2         32         2         1         3         8         5         2         1         1         1         1         1         1         1         1         1         1         1         1         1 | r<br>r<br>r<br>r,w<br>r,w<br>r,w<br>r,w<br>r,w<br>r,w<br>r                          | C/a<br>C/a<br>C/a<br>C/a<br>C/a<br>C/a<br>C/a<br>C/a<br>C/a<br>C/a | - 0 0 |

| 147 | BIAS_1                                        | Simple | Float     | S | 4  | r,w | C/a | 0.0 |
|-----|-----------------------------------------------|--------|-----------|---|----|-----|-----|-----|
| 149 | UPPER_SENSOR_LIMIT                            | Simple | Float     | N | 4  | r   | C/a |     |
| 150 | LOWER_SENSOR_LIMIT                            | Simple | Float     | Ν | 4  | r   | C/a |     |
| 152 | INPUT_FAULT_GEN                               | Simple | Unsigned8 | D | 1  | r   | C/a |     |
| 153 | INPUT_FAULT_1                                 | Simple | Unsigned8 | D | 1  | r   | C/a |     |
| 157 | MAX_SENSOR_VALUE_1                            | Simple | Float     | N | 4  | r,w | C/a |     |
| 158 | MIN_SENSOR_VALUE_1                            | Simple | Float     | N | 4  | r,w | C/a |     |
| 161 | RJ_TEMP                                       | Simple | Float     | D | 4  | r   | C/a |     |
| 162 | RJ_TYPE                                       | Simple | Unsigned8 | S | 1  | r,w | C/a |     |
| 163 | EXTERNAL_RJ_VALUE                             | Simple | Float     | S | 4  | r,w | C/a |     |
| 164 | SENSOR_CONNECTION                             | Simple | Unsigned8 | S | 1  | r,w | C/a |     |
| 165 | COMP_WIRE1                                    | Simple | Float     | S | 4  | r,w | C/a |     |
| 200 | MAX_INT_TEMP                                  | Simple | Float     | N | 4  | r,w | C/a |     |
| 201 | MIN_INT_TEMP                                  | Simple | Float     | N | 4  | r,w | C/a |     |
|     |                                               |        |           |   |    |     |     |     |
| 212 | Viewobject of Analog Input Function<br>Block  |        |           |   | 18 | r   |     |     |
| 216 | Viewobject of Physical Block                  |        |           |   | 17 | r   |     |     |
| 220 | Viewobject of Temperature<br>Transducer Block |        |           |   | 20 | r   |     |     |

## 6 Uruchomienie

## 6.1 Sprawdzenie połączeń elektrycznych oraz kontrola funkcjonalna

Sprawdzenie połączeń elektrycznych oraz kontrola funkcjonalna

Przed uruchomieniem punktu pomiarowego należy przeprowadzić wszystkie końcowe procedury kontrolne:

Patrz »Sprawdzenie podłączeń elektrycznych« na str. 13.

#### Wskazówka!

- Obowiązuje przestrzeganie danych techniczno-funkcjonalnych dla standardu PROFIBUS zawartych w normie IEC 61158-2 (model FISCO).
- Sprawdzić napięcie magistrali za pomocą standardowego multimetru. Prawidłowo powinno ono wynosić od 9 do 32 V, przy poborze prądu przez przetwornik: 10 ± 1 mA.

## 6.2 Uruchomienie

#### Uruchomienie

Przetwornik jest gotowy do pracy po załączeniu zasilania.

### 6.2.1 Szybka konfiguracja (funkcja Quick Setup)

Szybka konfiguracja przetwornika główkowego z interfejsem PROFIBUS-PA<sup>®</sup> możliwa jest za pomocą programu obsługowego Commuwin II E+H lub za pomocą matrycy przyrządu E+H ( $\rightarrow$  rozdz. 5.2.7). Opis funkcjonalny parametrów znajduje się w rozdziale »Matryca urządz. PROFIBUS-PA<sup>®</sup> : gł. przetwornik temperatury« na str. 22.

### 6.2.2 Konfiguracja za pomocą PROFIBUS

#### Ustawienie adresu urządzenia

Adresowanie:

W przypadku przetwornika w wersji PROFIBUS-PA<sup>®</sup>, zawsze konieczne jest ustawienie adresu. Prawidłowy adres może być wybrany z zakresu 0...125. W obrębie danej sieci PROFIBUS-PA<sup>®</sup>, każdy adres może zostać przypisany tylko do jednego urządzenia. Jeśli ustawiony zostanie nieprawidłowy adres, przepływomierz nie będzie identyfikowany przez stację Master. Adres 126 jest zarezerwowany do uruchamiania przyrządów oraz do celów serwisowych.

- Status w momencie dostawy: Wszystkie przepływomierze dostarczane są z zakładu producenta z programowo ustawionym adresem 126.
- Adresowanie programowe PROFIBUS-PA<sup>®</sup> dokonywane jest poprzez serwer DPV1, przez który otwierane jest połączenie do Commuwin II. Zmiana adresu ustawionego programowo możliwa jest tylko poprzez ten serwer.

Wskazówka!

**S** 

Przed zmianą adresu ustawianego programowo, konieczne jest zamknięcie połączenia z programem obsługowym Commuwin II. Należy w tym celu wybrać opcję menu: <u>Connection</u>  $\rightarrow$  disconnect [Połączenie  $\rightarrow$  odłącz]!

# Ustawianie adresu PROFIBUS-PA<sup>®</sup> za pomocą mikroprzełaczników (opcjonalnie, patrz rys. 6.1)

Otworzyć pokrywę przetwornika główkowego, za którą znajdują się mikroprzełączniki. Ustawić mikroprzełączniki w wymaganych pozycjach używając do tego celu ostro zakończonczonego narzędzia (mały wkrętak). Po ustawieniu adresu ponownie zamknąć pokrywę.

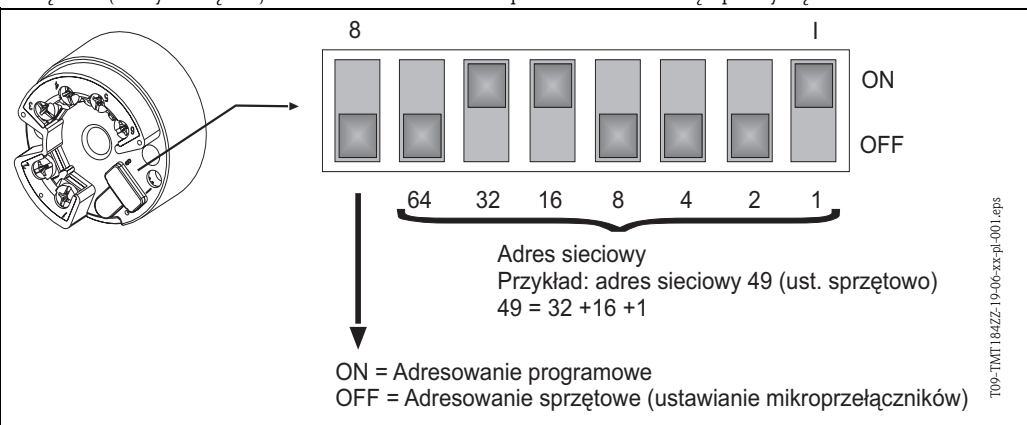

Rys. 6.1: Adresowanie za pomocą mikroprzełączników

## 7 Konserwacja

Konserwacja

Główkowy przetwornik temperatury nie wymaga konserwacji.

## 8 Akcesoria

Akcesoria

Oprogramowanie obsługowe COMMUWIN II do instalacji na komputerze PC, karta Proficard lub Profiboard, Segment coupler. Jeżeli wymagane jest zamówienie akcesoriów lub części zamiennych, prosimy o kontakt z lokalnym biurem Endress+Hauser! Zamawiając akcesoria lub części zamienne prosimy o podanie numeru seryjnego przetwornika!

## 9 Wykrywanie i usuwanie usterek

## 9.1 Wskazówki diagnostyczne

#### Wskazówki diagnostyczne

Jeśli po uruchomieniu lub podczas pracy przetwornika pojawią się błędy, przystępując do ich wykrywania i usuwania zawsze należy bazować na poniższym wykazie czynności kontrolnych. Opisane w nim rutynowe procedury prowadzą użytkownika bezpośrednio do znalezienia przyczyny problemu i odpowiednich środków zaradczych.

# Komunikaty błędów aplikacji

9.2 Komunikaty błędów aplikacji

Komunikaty błędów aplikacji są wskazywane poprzez interfejs graficzny programu Commuwin II (V9H0 – SERVICE) zainstalowanego na komputerze PC.

| Kod błędu | Przyczyna                                                              | Działanie/Środki zaradcze                      |
|-----------|------------------------------------------------------------------------|------------------------------------------------|
| 0         | Brak błędu, ostrzeżenia                                                | Brak                                           |
| 10        | Usterka sprzętowa (wadliwy przet-<br>wornik)                           | Wymienić przetwornik                           |
| 11        | Zwarcie w czujniku                                                     | Sprawdzić czujnik                              |
| 12        | Rozwarcie w czujniku                                                   | Sprawdzić czujnik                              |
| 13        | Wadliwy referencyjny punkt pomi-<br>arowy                              | Wymienić przetwornik                           |
| 14        | Nieskalibrowany przetwornik                                            | Zwrócić przetwornik do dostawcy                |
| 106       | Aktywny zapis do / odczyt z przet-<br>wornika                          | Brak (Nastąpi automatyczne potwi-<br>erdzenie) |
| 201       | Ostrzeżenie: za niska wartość<br>mierzona                              | Zmienić wartość min. zakresu pomi-<br>arowego  |
| 202       | Ostrzeżenie: za wysoka wartość mie-<br>rzona                           | Zmienić wartość maks. zakresu<br>pomiarowego   |
| 203       | Dokonywany jest reset przyrządu<br>(przywrócenie ustawień fabrycznych) | Brak                                           |

# Błędy aplikacji dla podłączenia termometru rezystancyjnego (Pt100/Pt500/Pt1000/Ni100)

| Kod błędu  | Przyczyna                                                      | Działanie/Środki zaradcze                                                                                                    |
|------------|----------------------------------------------------------------|----------------------------------------------------------------------------------------------------|
| Status BAD | Wadliwy czujnik                                                | Sprawdzić czujnik                                                                                                    |
|            | Nieprawidłowe podłączenie ter-<br>mometru                      | Podłączyć prawidłowo przewody<br>(patrz rozmieszczenie zacisków)                                                                                                    |
|            | Nieprawidłowe podłączenie 2-przewo-<br>dowe                    | Podłączyć prawidłowo przewody,<br>zgodnie z rozmieszczeniem<br>zacisków (polaryzacja)                                                                               |
|            | Nieprawidłowa konfiguracja przet-<br>wornika (ilość przewodów) | Zmienić ustawienie w funkcji CON-<br>NECTION MODE ( $\rightarrow$ rozdz. 5.2.7)                                                                                     |
|            | Konfiguracja                                                   | Nieprawidłowe ustawienie typu czu-<br>jnika w funkcji SENSOR TYPE<br>( $\rightarrow$ rozdz. 5.2.7); zmienić ustaw-<br>ienie: wybrać prawidłowy typ ter-<br>mometru. |
|            | Wadliwy przetwornik                                            | Wymienić przetwornik                                                                                                    |

#### Błędy aplikacji dla podłączenia termopary

| Kod błędu  | Przyczyna                        | Działanie/Środki zaradcze                                                                                                    |
|------------|----------------------------------|----------------------------------------------------------------------------------------------------|
| Status BAD | Nieprawidłowo podłączony czujnik | Podłączyć prawidłowo przewody,<br>zgodnie z rozmieszczeniem<br>zacisków (polaryzacja)                                                                 |
|            | Wadliwy czujnik                  | Wymienić czujnik                                                                                                    |
|            | Konfiguracja                     | Nieprawidłowe ustawienie typu czu-<br>jnika w funkcji SENSOR TYPE<br>( → rozdz. 5.2.7); zmienić ustaw-<br>ienie: wybrać prawidłowy typ ter-<br>mopary |
|            | Wadliwy przetwornik              | Wymienić przetwornik                                                                                                    |

## 9.3 Błędy aplikacji bez komunikatów

### Ogólne błędy procesowe

Błędy aplikacji bez komunikatów

| Kod błędu        | Przyczyna                                      | Działanie/Środki zaradcze                                                             |
|------------------|------------------------------------------------|---------------------------------------------------------------------------------------|
| Brak komunikacji | Brak zasilania w układzie 2-przewo-<br>dowym   | Podłączyć prawidłowo przewody,<br>zgodnie z rozmieszczeniem<br>zacisków (polaryzacja) |
|                  | Za niska wartość napięcia zasilania<br>(<10 V) | Sprawdzić zasilanie                                                                   |
|                  | Wadliwy przewód sieci obiektowej               | Sprawdzić przewód sieci obiektowej                                                    |
|                  | Wadliwy interfejs                              | Sprawdzić interfejs PC                                                                |
|                  | Wadliwy przetwornik                            | Wymienić przetwornik                                                                  |

| Nieprawidłowe podłączenie do systemu sterowania                                              |                                                                                                    |  |
|----------------------------------------------------------------------------------------------|----------------------------------------------------------------------------------------------------|--|
| Brak połączenia między systemem sterowania i przetwornikiem pomiarowym.<br>Należy sprawdzić: |                                                                                                    |  |
| Napięcie magistrali<br>(tylko PROFIBUS-PA <sup>®</sup> )                                     | Sprawdzić czy na zaciskach 1/2 jest dostępne minimalne napięcie zasilania magistrali 9 V DC. Dopuszczalny zakres: 9 32 V DC                                                                                                    |  |
| Struktura sieci                                                                              | Sprawdzić dopuszczalną długość magistrali i ilość odgałęzień, patrz str. 12                                                                                                    |  |
| Prąd podstawowy                                                                              | Czy przetwornik pobiera prąd podstawowy $10 \pm 1$ mA?                                                                                                    |  |
| Termiator                                                                                    | Czy sieć PROFIBUS została prawidłowo zakończona terminatorami?<br>Początek i koniec każdego segmentu magistrali musi być zawsze zakończony<br>terminatorem. W przeciwnym wypadku mogą następować odbicia sygnału<br>zakłócające transmisję.                                           |  |
| Pobór prądu<br>Dopuszczalny prąd pętli                                                       | Sprawdzić wartość prądu pobieranego przez segment magistrali:<br>Wartość prądu pobieranego przez dany segment magistrali (= suma prądów<br>podstawowych pobieranych przez wszystkie stacje w segmencie) nie może<br>przekraczać maks. dopuszczalnego prądu modułu zasilającego pętlę. |  |

| Kod błędu                           | Przyczyna                                                                                                    | Działanie/Środki zaradcze                                                            |
|-------------------------------------|----------------------------------------------------------------------------------------------------|--------------------------------------------------------------------------------------|
| Nieprawidłowa / niedokładna wartość | Nieprawidłowa pozycja czujnika                                                                                                    | Zainstalować czujnik prawidłowo                                                      |
| mierzona                            | Odprowadzanie ciepła przez czujnik                                                                                                    | Sprawdzić pozycję czujnika                                                           |
|                                     | Nieprawidłowa konfiguracja przet-<br>wornika (układ podłączenia: ilość prze-<br>wodów)                                                                              | Zmienić ustawienie w parametrze<br>"Connection mode [Typ podłącze-<br>nia]"          |
|                                     | Nieprawidłowe ustawienie typu czu-<br>jnika (termometru rezystancyjnego lub<br>termopary)                                                                           | Zmienić ustawienie w parametrze<br>"Sensor type [Typ czujnika]"                      |
|                                     | Podłączenie czujnika (termometr<br>rezystancyjny, 2-przewodowy)                                                                                                    | Sprawdzić podłączenie czujnika                                                       |
|                                     | Rezystancja przewodów czujnika<br>rezystancyjnego (RTD, 2-przewodowy)<br>nieskompensowana                                                                           | Wymagana kompensacja rezystancji<br>przewodów                                        |
|                                     | Nieprawidłowa konfiguracja spoiny<br>odniesienia (podłączenie termopary)                                                                                            | → rozdz. 10.0.2                                                                      |
|                                     | Nieprawidłowe ustawienie przesunię-<br>cia                                                                                                    | Sprawdzić przesunięcie                                                               |
|                                     | Zakłócenia na zaciskach podłączenio-<br>wych termopary (dodatkowe napięcie<br>zakłócające) przenoszone przez spoinę<br>termoelementu spawanego do rury<br>osłonowej | Zastosować czujnik, w którym ter-<br>moelement nie jest spawany do rury<br>osłonowej |

## 9.4 Części zamienne

Części zamienneZestaw do montażu przetwornika (4 śruby, 6 sprężyn, 10 sprężynujących pierścieni zabezpiecza-<br/>jących)<br/>Kod zamówieniowy: 51003264<br/>Zamawiając akcesoria lub części zamienne prosimy o podanie numeru seryjnego przetwornika!9.5ZwrotZwrotZwracając przetwornik do producenta, prosimy o załączenie opisu usterki oraz aplikacji.9.6Wycofanie z eksploatacji

Wycofanie z eksploatacjiZ uwagi na konstrukcję, naprawa główkowego przetwornika temperatury nie jest możliwa.<br/>Podczas utylizacji przyrządu należy przestrzegać stosownych przepisów krajowych.

## 10 Dane techniczne

## 10.0.1 Konstrukcja systemu pomiarowego

| Zasada pomiaru    | Elektroniczny pomiar i przetwarzanie sygnałów wejściowych w przemysłowych pomiarach temper-<br>atury.                                                                                                    |
|-------------------|----------------------------------------------------------------------------------------------------|
| Układ pomiarowy   | Główkowy przetwornik temperatury iTEMP <sup>®</sup> PA TMT184 jest 2-przewodowym przetwornikiem z wyjściem PROFIBUS-PA. Posiada on w wejścia pomiarowe dla termometrów rezystancyjnych i przetworników rezystancyjnych w układzie 2-, 3- lub 4-przewodowym, termopar oraz przet-worników napięciowych. Stosowany jest w systemach kontrolno-pomiarowych do monitorowania temperatur procesu. Konfiguracja TMT184 dokonywana jest za pomocą protokołu PROFIBUS-PA <sup>®</sup> oraz komputerowego oprogramowania obsługowego (np. Commuwin II). |
|                   | Dalsze wskazówki projektowo-uruchomieniowe można znaleźć w Instrukcji obsługi BA198F/00/pl.<br>Patrz »Dokumentacja uzupełniająca« na str. 42.                                                                                                    |
|                   | 10.0.2 Wartości wejściowe                                                                                                    |
| Wartoœci mierzone | Temperatura (linearyzacja sygnału pomiarowego), rezystancja i napięcie                                                                                                    |

Zakres pomiarowy

Zakres pomiarowy zależy od typu podłączonego czujnika oraz sygnału wejściowego.

|                                  | Тур                                                                                                    | Zakres pomiarowy                                                                                                    |  |
|----------------------------------|----------------------------------------------------------------------------------------------------|----------------------------------------------------------------------------------------------------|--|
|                                  | Pt100<br>Pt500<br>Pt1000<br>wg IEC 751                                                                                                    | -200 850 °C<br>-200 250 °C<br>-200 250 °C                                                                                                    |  |
| Termometr rezystancyjny<br>(RTD) | Ni100<br>Ni500<br>Ni1000<br>wg DIN 43760                                                                                                    | -60 250 °C<br>-60 150 °C<br>-60 150 °C                                                                                                    |  |
|                                  | <ul> <li>Układ podłączenia: 2-, 3- luł</li> <li>Możliwość programowej kor<br/>dowym (0 30 Ω)</li> <li>Rezystancja przewodu w ukł</li> <li>Prąd czujnika: ≤ 0.2 mA</li> </ul>                                                                                                    | o 4-przewodowy<br>npensacji rezystancji przewodów w układzie 2-przewo-<br>adzie 3– i 4-przewodowym: maks. 11 Ω na przewód                                                                  |  |
| Przetwornik<br>rezystancyjny     | Rezystancja (Ω)                                                                                                    | 10 400 Ω<br>10 2000 Ω                                                                                                    |  |
| Termopara (TC)                   | B (PtRh30-PtRh6)<br>C (W5Re-W26Re) <sup>a</sup><br>D (W3Re-W25Re) <sup>1</sup><br>E (NiCr-CuNi)<br>J (Fe-CuNi)<br>K (NiCr-Ni)<br>L (Fe-CuNi) <sup>b</sup><br>N (NiCrSi-NiSi)<br>R (PtRh13-Pt)<br>S (PtRh10-Pt)<br>T (Cu-CuNi)<br>U (Cu-CuNi) <sup>2</sup><br>wg IEC 584 Part 1<br>• Kompensacja spoiny odniesie | 0 +1820 °C<br>0 +2320 °C<br>0 +2495 °C<br>-270 +1000 °C<br>-210 +1200 °C<br>-270 +1372 °C<br>-200 +900 °C<br>-270 +1300 °C<br>-50 +1768 °C<br>-50 +1768 °C<br>-270 +400 °C<br>-200 +600 °C |  |
|                                  | <ul> <li>Dokładność kompensacji spo</li> </ul>                                                                                                    | iny odniesienia: ± 1 K                                                                                                    |  |
| Przetwornik napięciowy<br>(mV)   | Przetwornik mV                                                                                                    | -10 75 mV                                                                                                    |  |
| a. wg ASTM E988                  |                                                                                                    |                                                                                                    |  |

b. wg DIN 43710

## 10.0.3 Wartości wyjściowe

| Sygnał wyjściowy      | Technologia transmisji danych (typ warstwy fizycznej):<br>Interfejs sieci obiektowej zgodny z normą IEC 61158–2 |
|-----------------------|----------------------------------------------------------------------------------------------------|
| Sygnalizacja usterki  | Komunikaty statusu zgodnie ze specyfikacją Profilu V3.0 PROFIBUS-PA $^{\ensuremath{\mathbb{R}}}$                |
| Separacja galwaniczna | 2 kV AC                                                                                                    |
| Filtr cyfrowy         | Filtr cyfrowy 1-go stopnia: 0 60 s                                                                              |
| Pobór prądu           | 10 mA ± 1 mA                                                                                                    |
| Prąd alarmowy         | 0 mA                                                                                                    |
| Opóźnienie właczenia  | ~ 10 s                                                                                                    |

| Prędkość transmisji danych                           | 31.25 kBit/s, tryb napięciowy                                                                                                    |                                                                         |                                        |
|------------------------------------------------------|----------------------------------------------------------------------------------------------------|-------------------------------------------------------------------------|----------------------------------------|
| Kodowanie sygnału                                    | Manchester II                                                                                                    |                                                                         |                                        |
|                                                      | 10.0.4 Zasilanie                                                                                                    |                                                                         |                                        |
| Podłączenie elektryczne                              | Patrz »Przegląd ogólny« na str. 10.                                                                                                    |                                                                         |                                        |
| Napięcie zasilające                                  | $U_b = 9 30 V DC$ , zabezpiecze:<br>Ex: $U_b = 9 17,5 V DC$ , zabezp                                                                                                    | nie przed odwróceniem polaryzac<br>bieczenie przed odwróceniem pol      | cji<br>aryzacji                        |
|                                                      | 10.0.5 Dokładność                                                                                                    |                                                                         |                                        |
| Czas odpowiedzi                                      | 1 s                                                                                                    |                                                                         |                                        |
| Warunki odniesienia                                  | Temperatura podczas kalibracji: +25                                                                                                    | °C ± 5 K                                                                |                                        |
| Maksymalny błąd pomiaru                              |                                                                                                    |                                                                         |                                        |
|                                                      |                                                                                                    | Тур                                                                     | Dokładność pomiaru                     |
|                                                      | Termometr rezystancyjny (RTD)                                                                                                    | Pt100, Ni100<br>Pt500, Ni500<br>Pt1000, Ni1000                          | 0.15 K<br>0.5 K<br>0.3 K               |
|                                                      | Termopara (TC)                                                                                                    | K, J, T, E, L, U<br>N, C, D<br>S, B, R                                  | typ. 0.5 K<br>typ. 1.0 K<br>typ. 2.0 K |
|                                                      |                                                                                                    | Dokładność pomiaru                                                      | Zakres pomiarowy                       |
|                                                      | Przetwornik rezystancyjny ( $\Omega$ )                                                                                                    | $\begin{array}{c} \pm \ 0.1 \ \Omega \\ \pm \ 1.5 \ \Omega \end{array}$ | 10 400 Ω<br>10 2000 Ω                  |
|                                                      | Przetwornik napięciowy (mV)                                                                                                    | ± 20 µV                                                                 | -10 75 mV                              |
| Wpływ temperatury otoczenia<br>(dryft temperaturowy) | Termometr rezystancyjny (RTD): $T_d = \pm 15 \text{ ppm/K} * \text{maks. zakres pomiarowy} * \Delta \vartheta$<br>Termometr rezystancyjny Pt100: $T_d = \pm 15 \text{ ppm/K} * (\text{maks. wart. zakresu pom. }+200) * \Delta \vartheta$<br>Termopara (TC): $T_d = \pm 50 \text{ ppm/K} * \text{maks. zakres pomiarowy} * \Delta \vartheta$<br>$\Delta \vartheta = \text{Odchyłka temperatury otoczenia od temperatury podczas kalibracji.}$ |                                                                         |                                        |
| Stabilność długoterminowa                            | $\leq 0.1 \text{K/rok}^1$                                                                                                    |                                                                         |                                        |
| Wpływ spoiny odniesienia                             | Pt100 DIN IEC 751 Kl. B (wewr                                                                                                    | nętrzna spoina odniesienia dla ter                                      | mopar)                                 |
|                                                      | 10.0.6 Warunki pracy:                                                                                                    | montaż                                                                  |                                        |
| Wskazówki montażowe                                  | <ul> <li>Kąt odchylenia pozycji montaż</li> <li>Miejsce montażu: głowica przy<br/>TAF 10</li> </ul>                                                                                                    | owej: brak ograniczeń<br>łączeniowa czujnika wg DIN 43 (                | 729 ,Typ B; obudowa obiektowa          |

<sup>1.</sup> W warunkach odniesienia

| Temperatura otoczenia                      | –40 +85 °C (Praca w strefie zagrożonej wybuchem: patrz certyfikat Ex)                  |
|--------------------------------------------|----------------------------------------------------------------------------------------|
| Temperatura składowania                    | -40 +100 °C                                                                            |
| Klasa klimatyczna                          | wg IEC 60654-1, Class C                                                                |
| Kondensacja                                | dopuszczalna                                                                           |
| Stopień ochrony                            | IP 00, IP 66 (po zainstalowaniu)                                                       |
| Odporność na uderzenia<br>i wibracje       | Przyspieszenia do 4g / 2 150 Hz zgodnie z IEC 60068-2-6                                |
| Kompatybilność<br>elektromagnetyczna (EMC) | Odporność na zakłócenia i emisja zakłóceń zgodne z IEC 61326 i zaleceniami NAMUR NE 21 |

## 10.0.7 Warunki pracy: środowisko

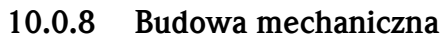

| Wymiary         |                                                                                                    |
|-----------------|----------------------------------------------------------------------------------------------------|
|                 | 4.5         Image: strate of the strate of the strate of |
| Masa            | ok. 50 g                                                                                                    |
| Materiał        | Obudowa przetwornika: poliwęglan (PC)<br>Wypełnienie: poliuretan (PUR)                                                                                                    |
| Zaciski         | Zaciski śrubowe dla żył do 1.75 mm <sup>2</sup>                                                                                                    |
|                 | 10.0.9 Interfejs użytkownika                                                                                                    |
| Zdalna obsługa  | Obsługa poprzez interfejs PROFIBUS-PA $^{\circledast}$ za pomocą odpowiedniego oprogramowania obsługowo-konfiguracyjnego.                                                                                                    |
|                 | 10.0.10 Certyfikaty i dopuszczenia                                                                                                    |
| Dopuszczenia Ex | Informacje o aktualnie dostępnych wykonaniach Ex (ATEX, FM, CSA, itd.) mogą Państwo uzyskać<br>na życzenie w lokalnym biurze E+H. Wszelkie dane dotyczące ochrony przeciwwybuchowej<br>zawarte są w oddzielnej dokumentacji Ex, udostępnianej na życzenie.                                                                                                    |
| Znak CE         | Umieszczając na przyrządzie znak CE, Endress+Hauser gwarantuje, że przepływomierz spełnia stosowne wymagania i zalecenia Unii Europejskiej.                                                                                                    |

### 10.0.11 Akcesoria

Patrz »Akcesoria« na str. 34.

### 10.0.12 Dokumentacja uzupełniająca

- Broszura: Pomiary temperatury (FA006T/09/pl)
- Informacja o systemie PROFIBUS-PA<sup>®</sup> (SI005S/04/pl, SI027F/09/pl)
   Karta katalogowa iTEMP<sup>®</sup> PA TMT184 (TI079R/09/pl)
- Uzupełniająca dokumentacja Ex: ATEX (XA008R/09/a3), FM, CSA, itd.
- Instrukcja obsługi 'Komunikacja obiektowa PROFIBUS-DP/-PA: Wskazówki projektowo-uruchomieniowe' (BA198F/00/pl)

Internet: www.pl. endress.com  $\Rightarrow$  PRODUKTY  $\Rightarrow$  Process Solutions  $\Rightarrow$  PROFIBUS

## Indeks

| R                                                                                                    |
|----------------------------------------------------------------------------------------------------|
| Blok wejścia analogowego (AI)       19         Bloki funkcjonalne       15         Błędy aplikacji przy podłączeniu termometru |
| rezystancyjnego                                                                                                    |
| <b>C</b><br>Commuwin II (program obsługowy)                                                                                    |
| Dane wyjściowe                                                                                                    |
| FFormat Big-Endian19Format Little-Endian19Formaty standardowe i rozszerzone17                                                  |
| <b>G</b><br>Głowica przyłączeniowa czujnika (Klasa B) 6                                                                        |
| I<br>Ilość urządzeń obiektowych                                                                                                |
| <b>K</b><br>Kąt odchylenia pozycji montażowej                                                                                  |
| MMaksymalna długość odgałęzienia.12Maksymalna całkowita długość magistrali.12Miejsce montażu9Mikroprzełączniki34Model FISCO.33 |
| <b>N</b><br>Nieprawidłowe podłączenie do systemu sterowania 36                                                                 |
| O<br>Obszar silnych zakłóceń elektromagnetycznych 11<br>Obudowa obiektowa                                                      |

## D

| PPlik GSD ze specyfikacją producenta16Plik GSD ze specyfikacją profilu16Plik konfiguracyjny urządzenia (GSD)15Prawidłowe zastosowanie6Profiboard34Proficard34Przegląd podstawowych czynności uruchomieniowych4Przetworniki rezystancyjne i napięciowe6                                                                                                    |
|----------------------------------------------------------------------------------------------------|
| <b>Q</b><br>Quick Setup (Szybkie uruchomienie) 33                                                                                                    |
| <b>R</b><br>Rozmieszczenie zacisków 10                                                                                                    |
| S         Segment coupler.       14, 34         Serwer DPV1       33         Sprężynujące pierścienie zabezpieczające       8, 9         Sprężyny montażowe       8         Stacja Master Klasy 2       16, 19         Standard IEEE zapisu liczb zmiennoprzecinkowych       18         Strefa bezpieczna       7         Strefy zagrożone wybuchem       6, 7         Struktura plików GSD dostarczanych przez E+H       16 |
| Sruby montażowe.8, 9TTabliczki znamionowe7Terminator magistrali12Termometr rezystancyjny (RTD)6Termopara (TC)6Typy przewodów11                                                                                                    |
| WWybór pliku GSD (ustawienie fabryczne)16Wykorzystanie plików GSD/plików typu17Wymiary9Wyrównanie potencjałów10                                                                                                    |
|                                                                                                    |

#### Polska

Biuro Centralne Endress+Hauser Polska Spółka z o.o. ul. Piłsudskiego 49-57 50-032 Wrocław tel. (71) 780 37 00 fax (71) 780 37 60 e-mail info@pl.endress.com http://www.pl.endress.com Oddział Gdańsk Endress+Hauser Polska Spółka z o.o. ul. Szafarnia 10 80-755 Gdańsk tel. (58) 346 35 15 fax (58) 346 35 09 Oddział Gliwice Endress+Hauser Polska Spółka z o.o. ul. Łużycka 16 44-100 Gliwice tel. (32) 237 44 02 (32) 237 44 83 fax (32) 237 41 38 Oddział Poznań Endress+Hauser Polska Spółka z o.o. ul. Staszica 2/4 60-527 Poznań tel. (61) 842 03 77 fax (61) 847 03 11 Oddział Rzeszów Endress+Hauser Polska Spółka z o.o. ul. Hanasiewicza 19 35-103 Rzeszów tel. (17) 854 71 32 fax (17) 854 71 33. Oddział Warszawa Endress+Hauser Polska Spółka z o.o. ul. Mszczonowska 7 Janki k/Warszawy 05-090 Raszyn tel. (22) 720 10 90 fax (22) 720 10 85

www.pl.endress.com

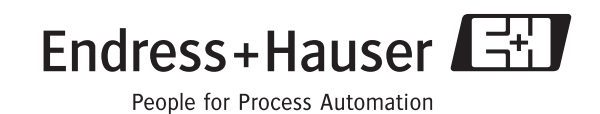

BA115R/09/pl/02.05 Nr: 51003388